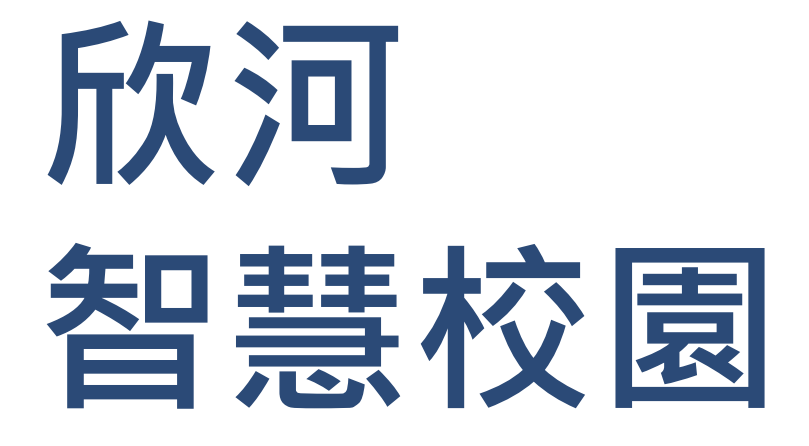

# 教師版功能操作說明

## 智慧校園的組成

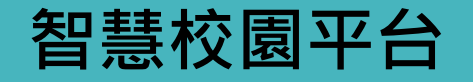

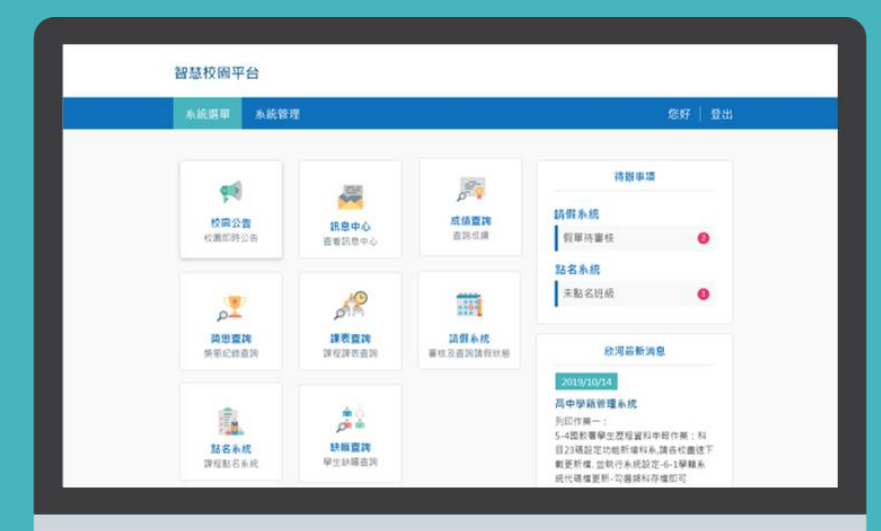

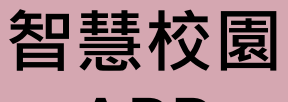

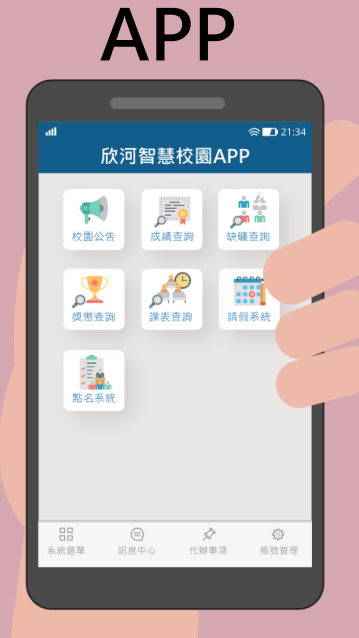

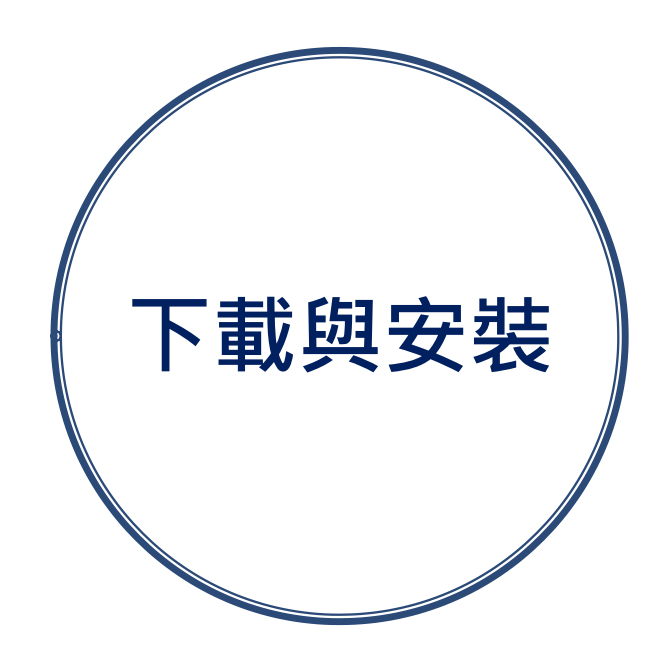

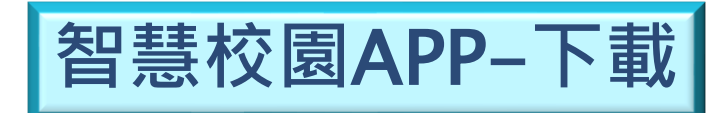

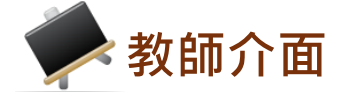

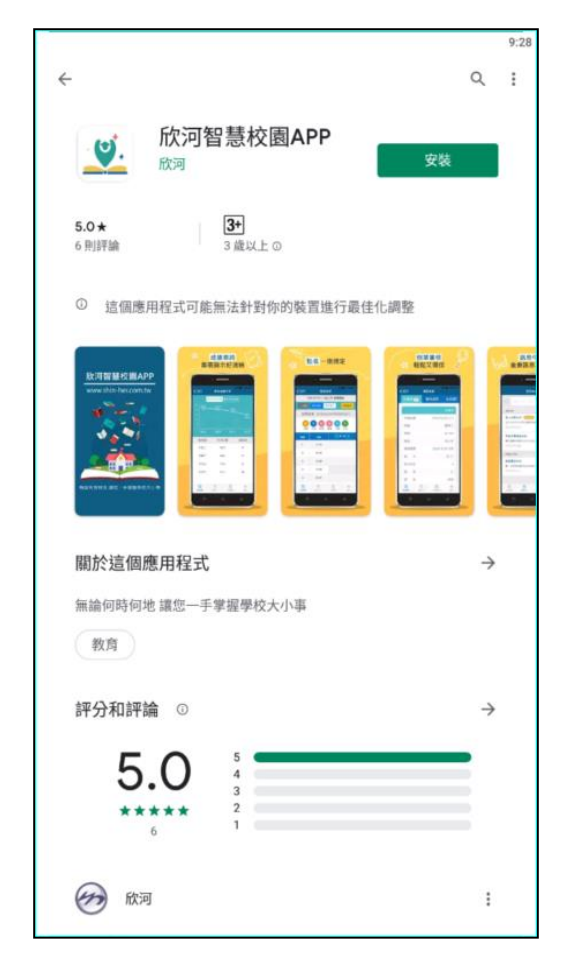

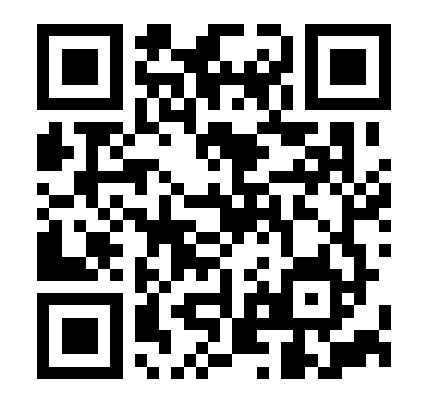

QR Code

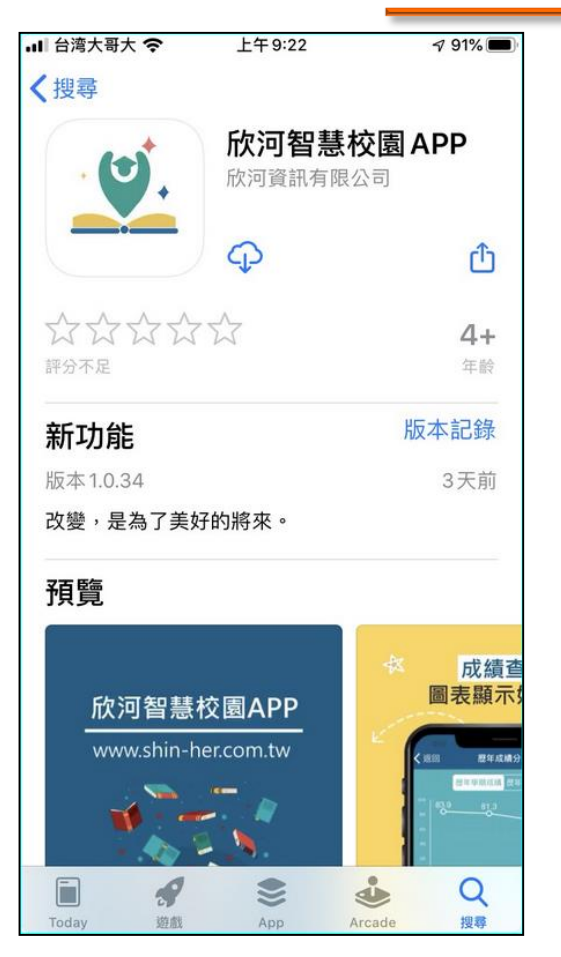

iOS App Store

Android Google Play

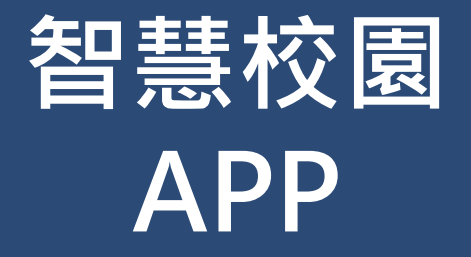

## ●帳號與登入 ●線上點名系統 ●線上請假系統 ●訊息發送系統 ●其他系統 ●其他設定

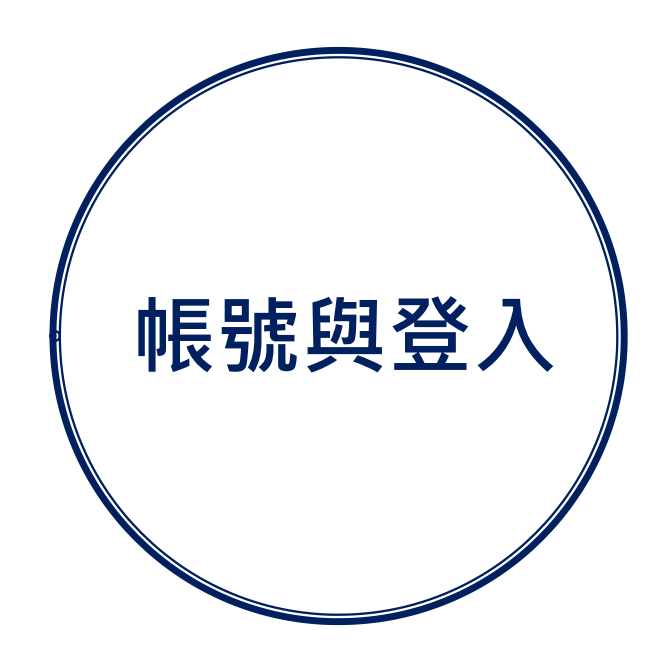

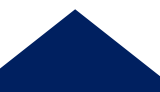

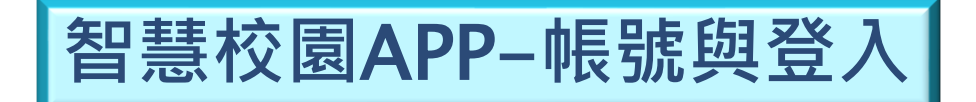

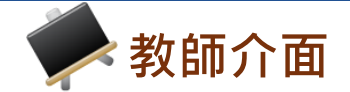

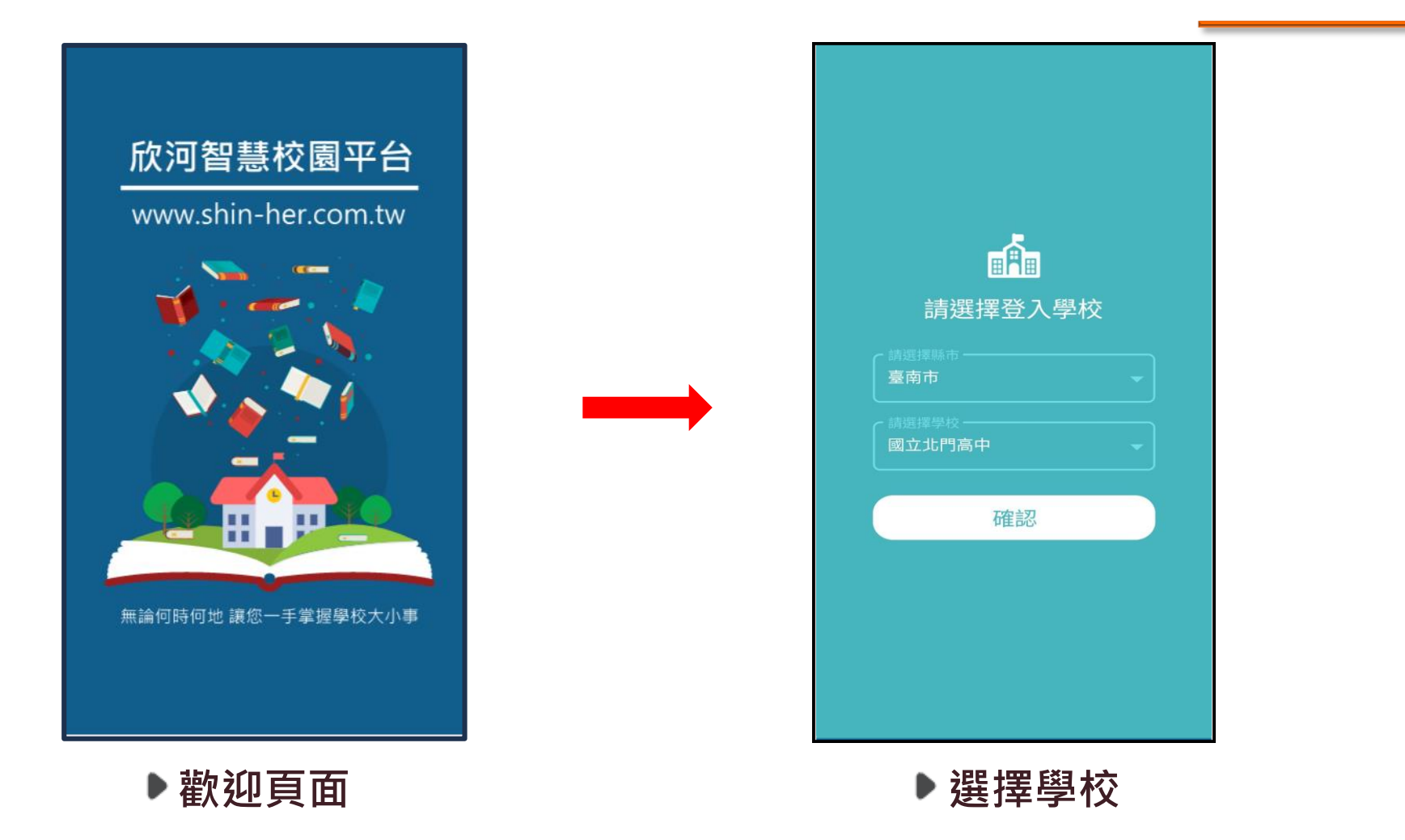

※註:若學校或身份選擇錯誤,可在登入頁面中,點選 「切換學校」重新選擇。

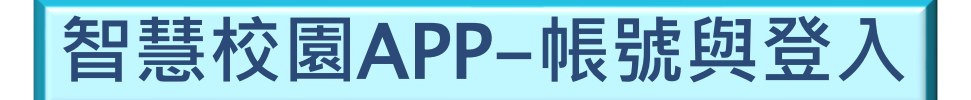

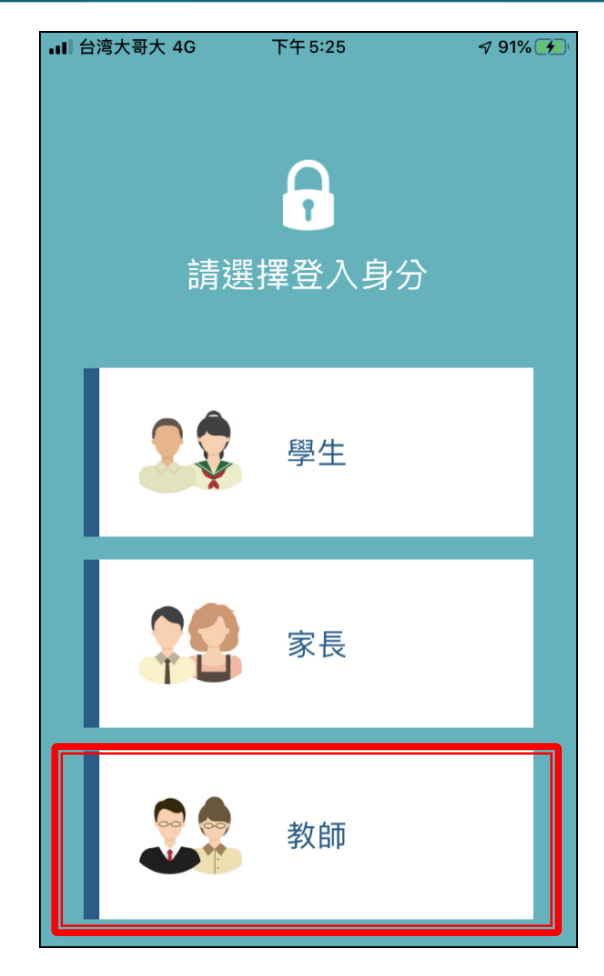

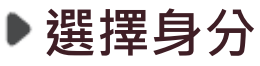

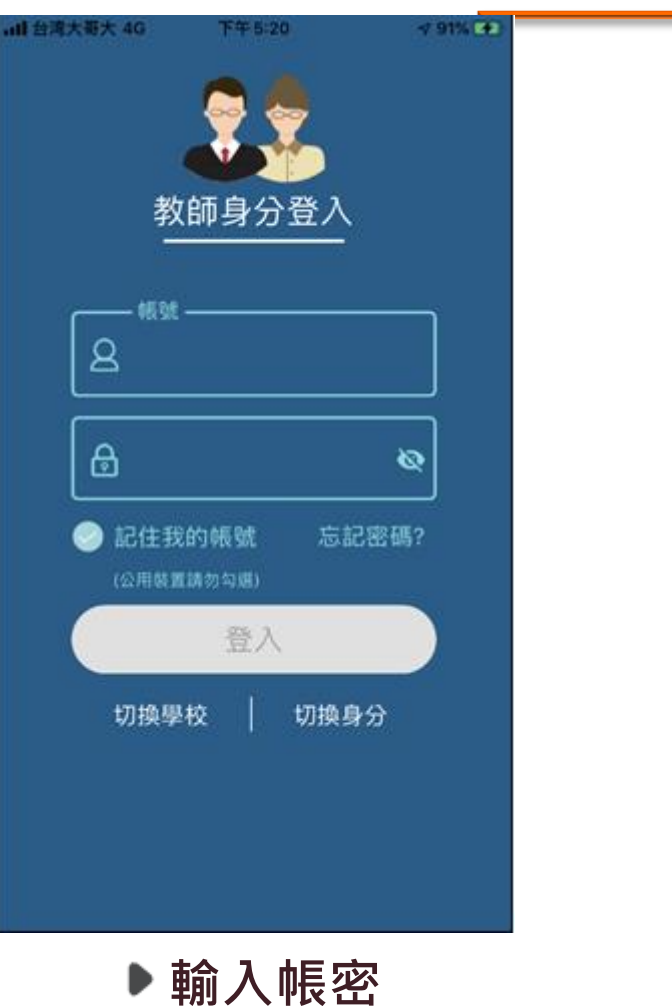

使用欣河**線上查詢系統**既 有的帳號密碼登入即可。

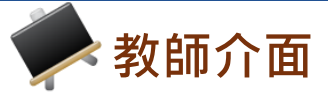

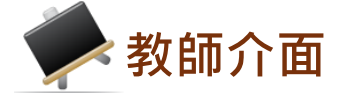

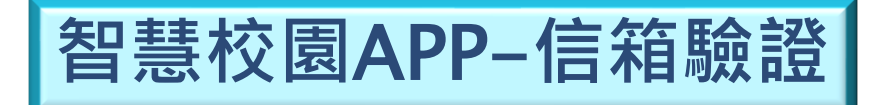

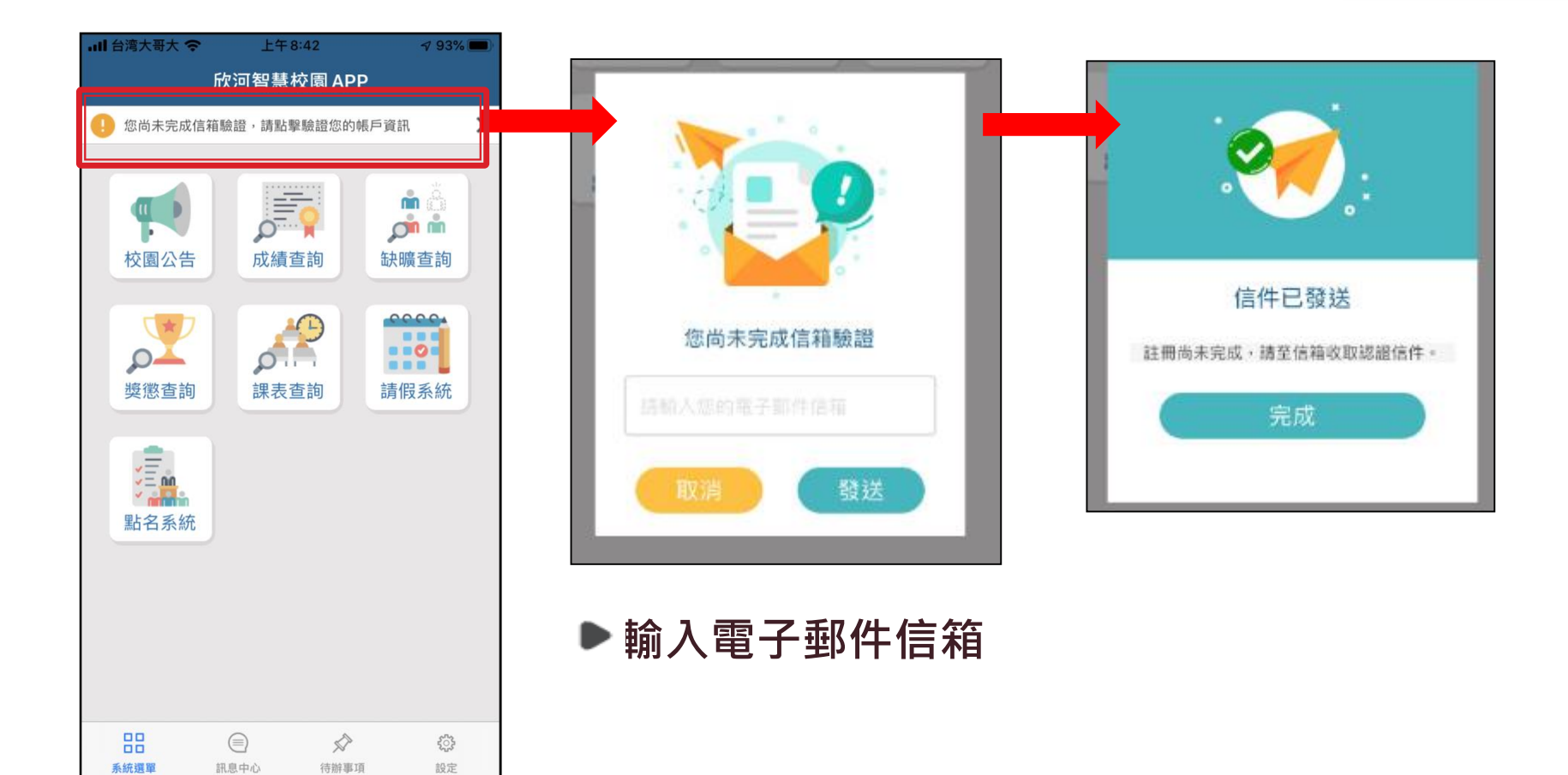

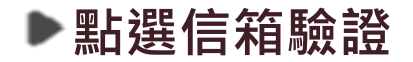

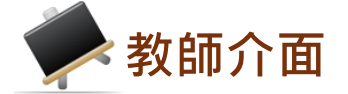

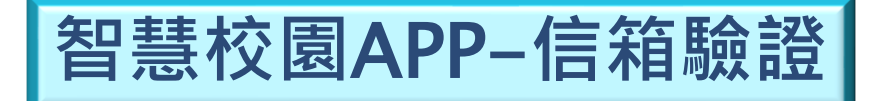

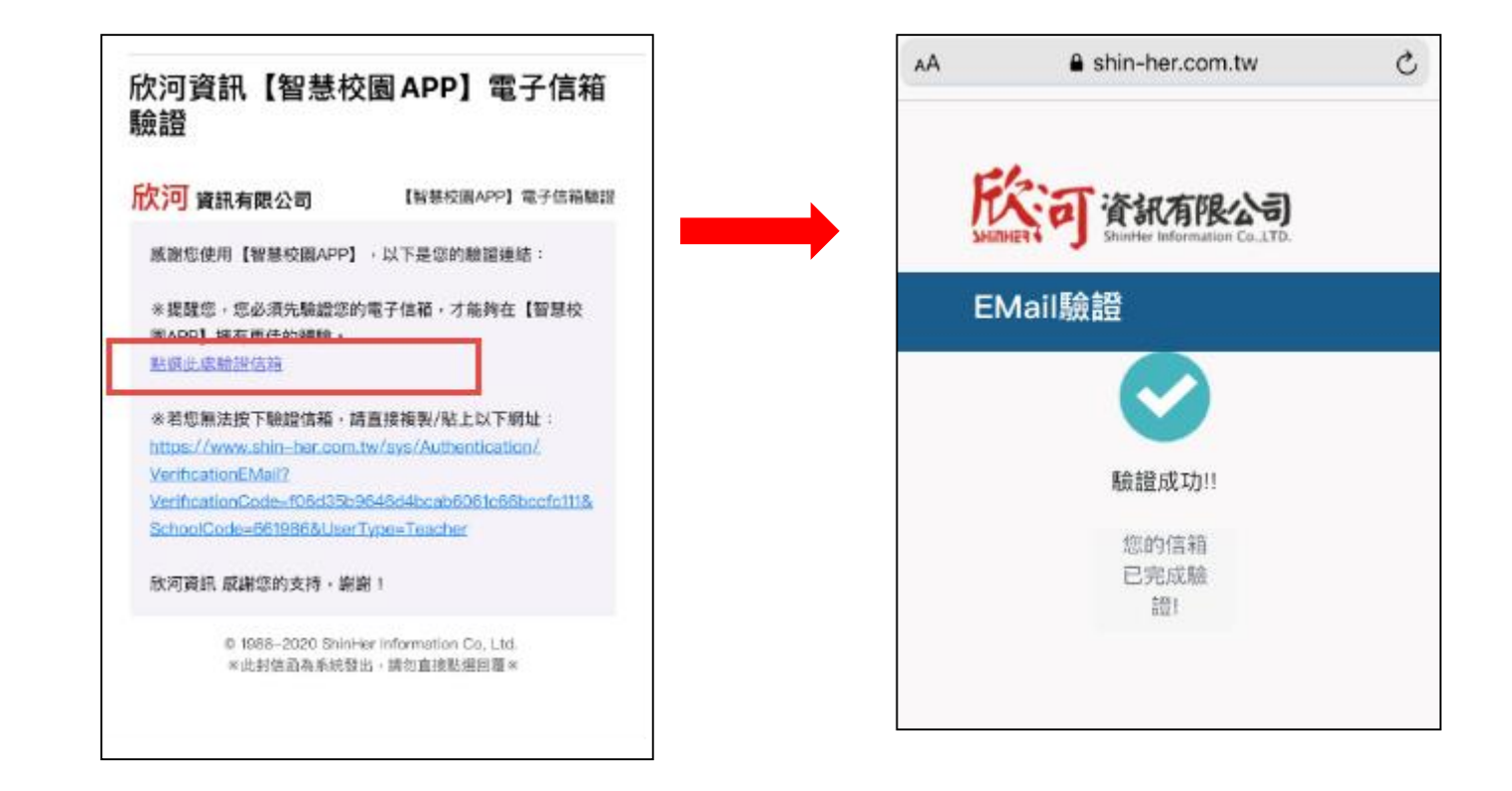

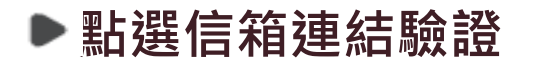

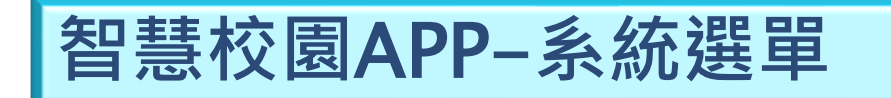

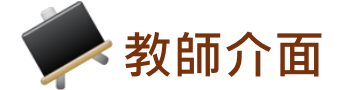

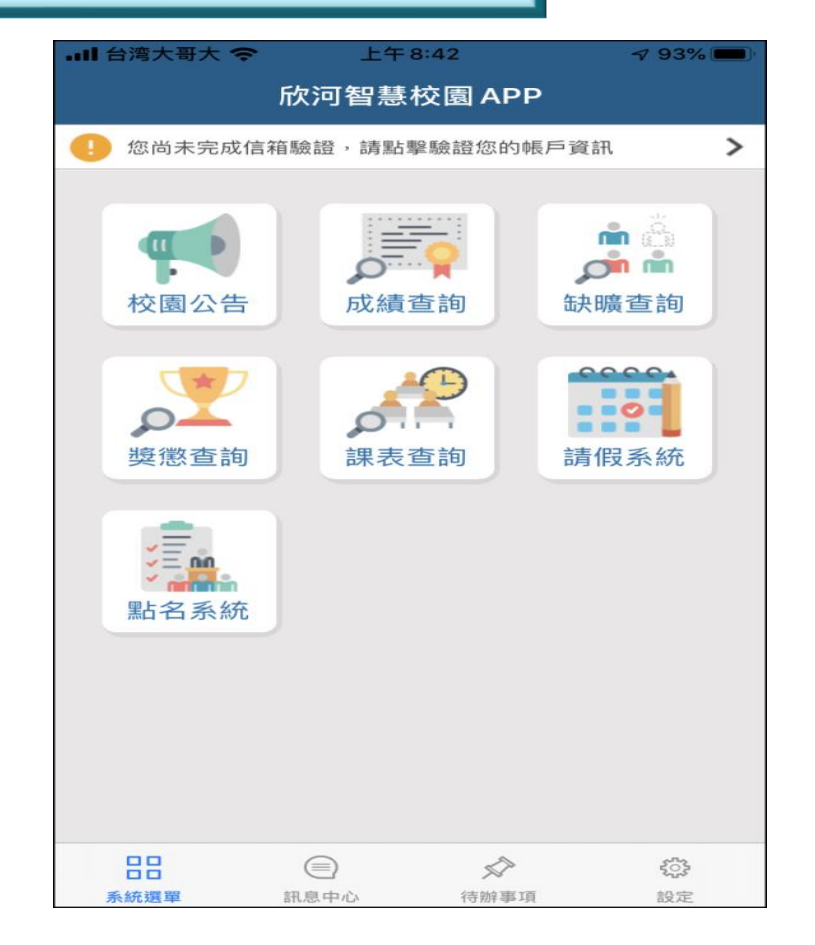

▶主功能表

※註:依照學校採購系統及登入身分的不同,主功能表選單 項目會有部分差異。

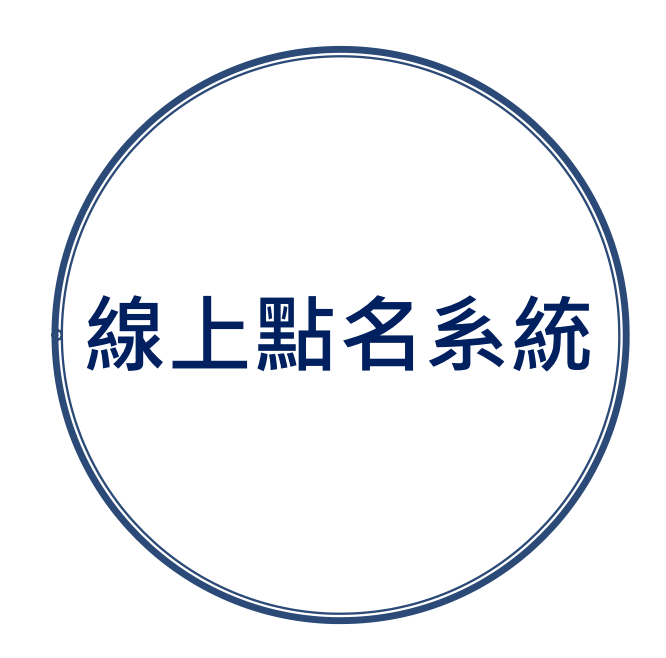

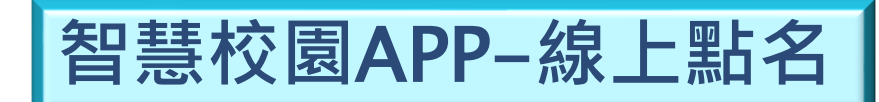

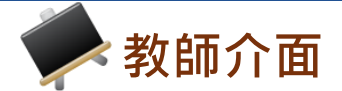

▶點名介面

| _          | ▼                                                                                                    |
|------------|----------------------------------------------------------------------------------------------------|
| ]          | 點名作業 代點學生設定                                                                                                    |
|            | 授課     代課       點名     點名                                                                                                    |
|            | 點名日期                                                                                                    |
|            | 2022/12/26                                                                                                    |
|            | 選擇點名課程                                                                                                    |
|            | 第一節                                                                                                    |
| 點選<br>開始點名 | <b>108 一年八班 一般點名</b><br>8002 自主學習探索教育                                                                                                    |
|            | 開始點名 ᢒ                                                                                                    |
|            | 第五節                                                                                                    |
|            | <b>107 一年七班 一般點名</b><br>8002 自主學習探索教育                                                                                                    |
|            | <ul> <li>■</li> <li>■</li> <li>●</li> <li>●</li></ul> |

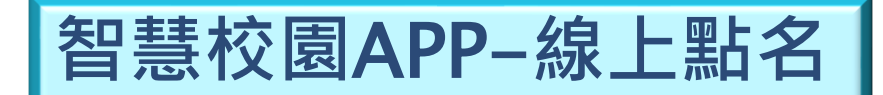

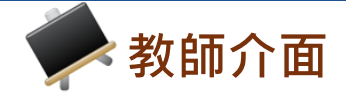

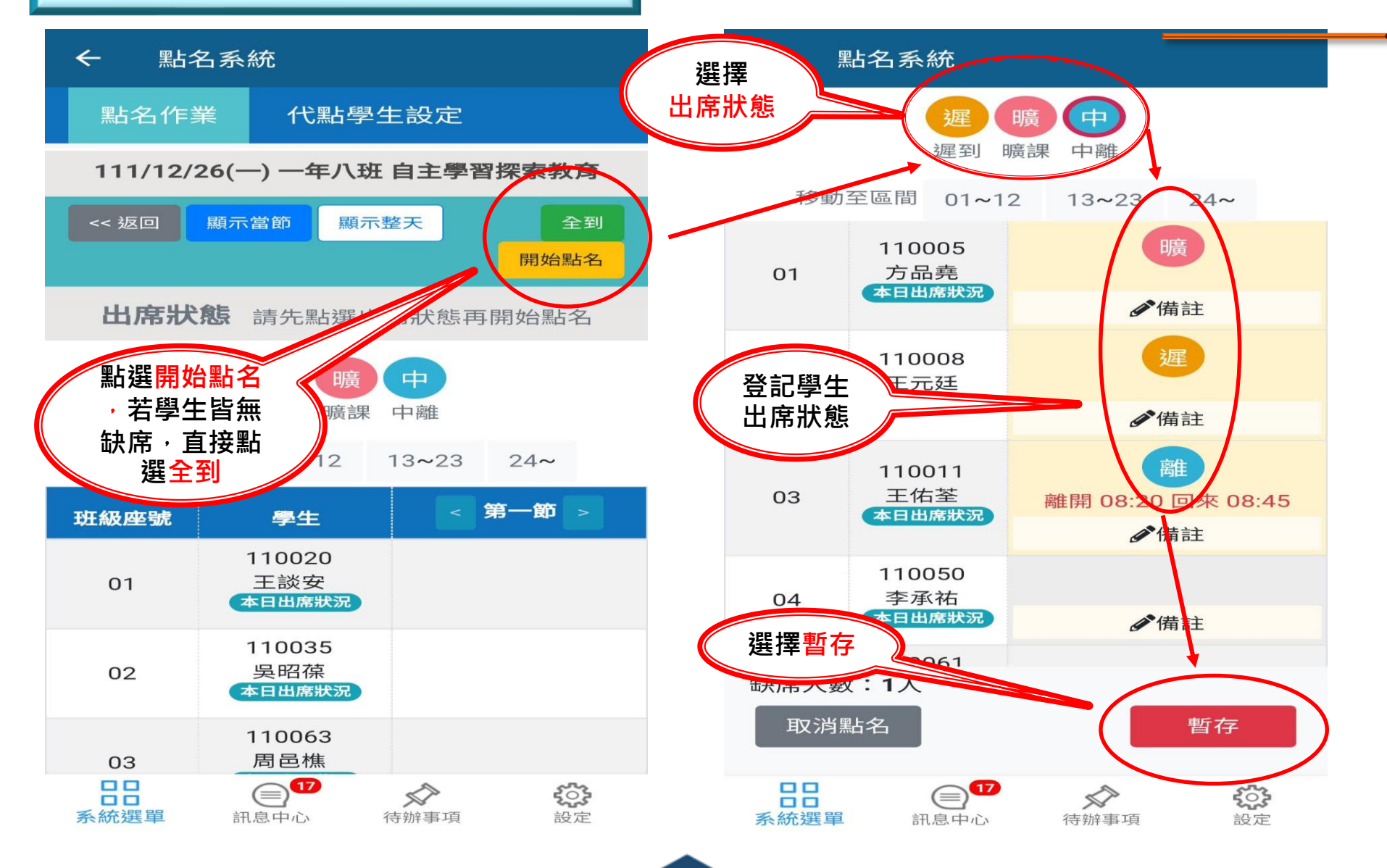

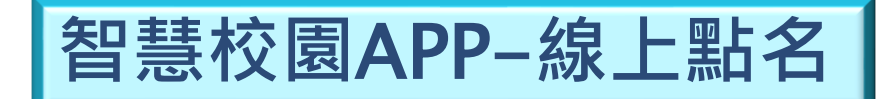

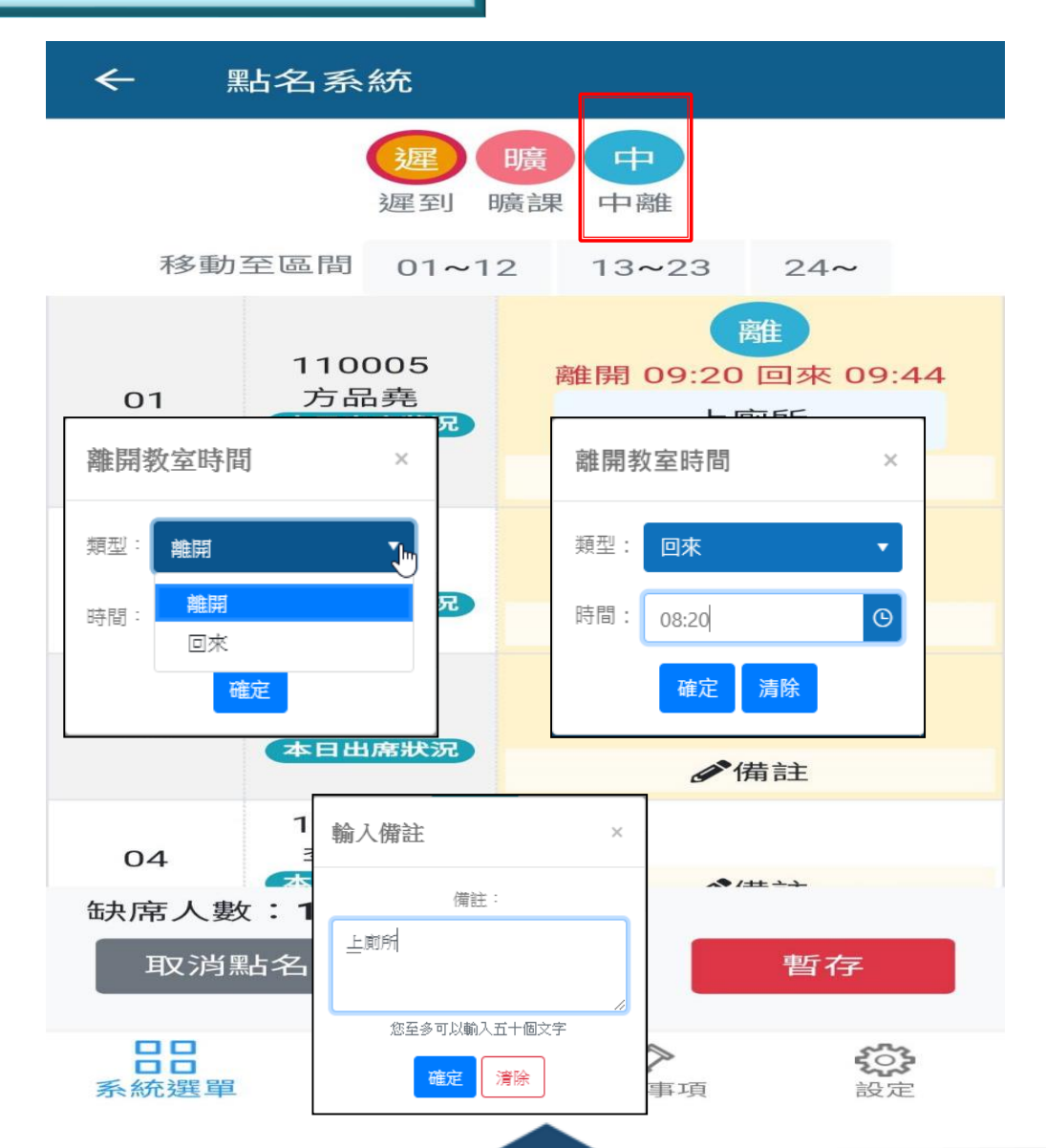

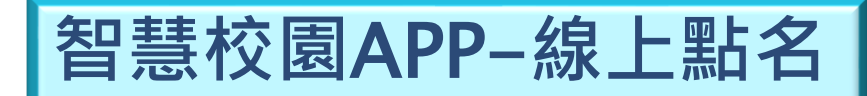

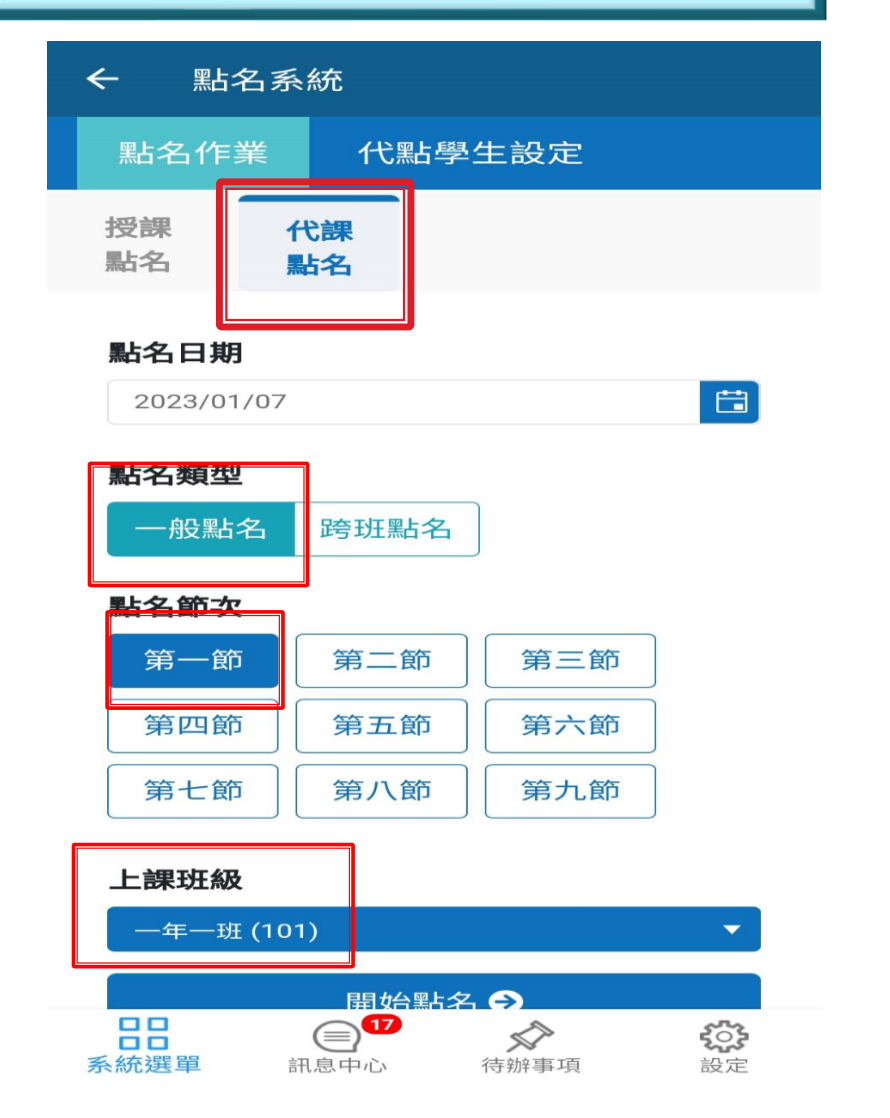

| ← 黑占:                              | 名系統                    |                  |                 |
|------------------------------------|------------------------|------------------|-----------------|
| 授課<br>點名                           | 代課<br>點名               |                  |                 |
| <b>點名日期</b><br>2023/0 <sup>-</sup> | <b>]</b><br>1/07       |                  |                 |
| <b>點名類型</b><br>一般點                 | 2 跨班點名                 |                  |                 |
| 點名節本                               | 7                      |                  | Q               |
| 請選擇                                | 署                      |                  |                 |
| —年<br>—年<br>—年<br>—年<br>—年         | 班 (101)<br>班 (102)<br> |                  |                 |
| 一年一班                               | E (101)                |                  | -               |
|                                    | 開始點名                   | 3 €              |                 |
| <b>日日</b><br>系統選單                  | (17)<br>訊息中心           | <b>》</b><br>待辦事項 | <b>ぞう</b><br>設定 |

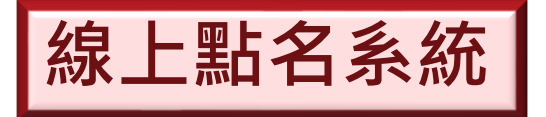

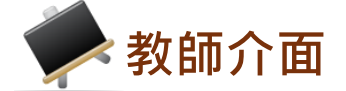

| 點名作第               | 業 代點學生設定                                |
|--------------------|-----------------------------------------|
| 以日顯示 以週            | 願示 代課點名 <b>導師班級</b> 任課班級 選取             |
|                    |                                         |
| (                  | 第 30 週<br>108/08/26 (一) - 108/09/01 (日) |
| 08/28 (三)          |                                         |
| 早<br>07:40 – 07:50 | 養一甲<br>尚未輸入                             |
| 升<br>08:00 – 08:10 | 養一甲 已回存                                 |
| <br>08:10 – 09:00  | 養一甲<br>國 文<br>尚未輸入                      |
| <u> </u>           | 養一甲<br>觀賞水族養殖實習<br>已暫存                  |

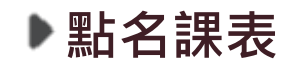

▶ 可自由切換顯示方式。

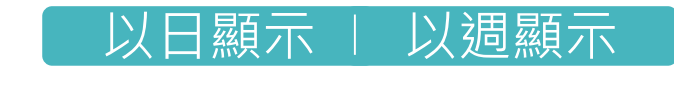

- 導師班級 | 任課班級

- 已暫存:表示已點名並暫時儲存在線上 點名系統。
- 已回存:表示已點名並儲存至學務處。 (每日晚上10點系統自動回存)
- 尚未輸入:表示尚未完成點名。
   (超過3天將無法線上點名,須提供點 名資料由生輔組手動輸入)

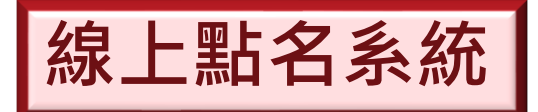

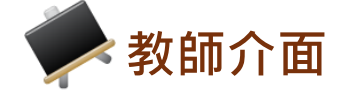

| ← 點名系統             |                                                      |     |                 |  |  |  |  |  |  |  |
|--------------------|------------------------------------------------------|-----|-----------------|--|--|--|--|--|--|--|
| 移動至                | 遲早 (暖) 中 外<br>遲到 早退 曠課 中離 外出   移動至區間 01~11 12~21 22~ |     |                 |  |  |  |  |  |  |  |
| 綜高三<br>二           | 01                                                   | 朱小硯 | <b>遲</b><br>✔備註 |  |  |  |  |  |  |  |
| 綜高三<br>二           | 02                                                   | 李小亭 | 逐               |  |  |  |  |  |  |  |
| 綜高三<br>二           | 03                                                   | 林小渝 | 廣               |  |  |  |  |  |  |  |
| 綜高三<br>二           | 04                                                   | 范小安 | ✔備註             |  |  |  |  |  |  |  |
| 始言-<br>缺席人數<br>取消點 | t: <b>1</b> 人<br>铭                                   |     | 暫存              |  |  |  |  |  |  |  |

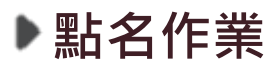

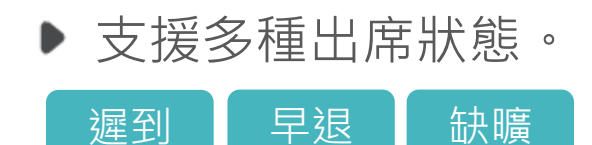

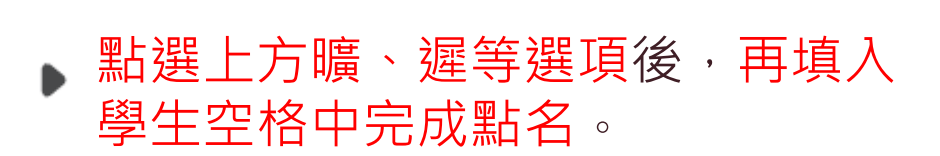

- 學生若事先已請假並登入缺曠系統
   時,該空格會顯示假別,且無法修 改。
- 若要修改或清空缺曠,直接對要修
   改的資料點選一下即可。
- ▶ 全員到齊時,請直接點選「暫存」

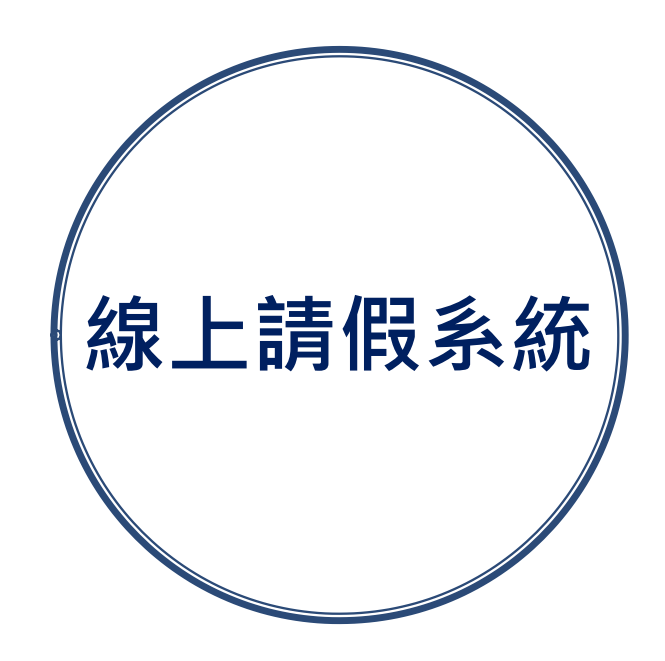

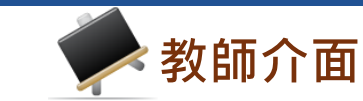

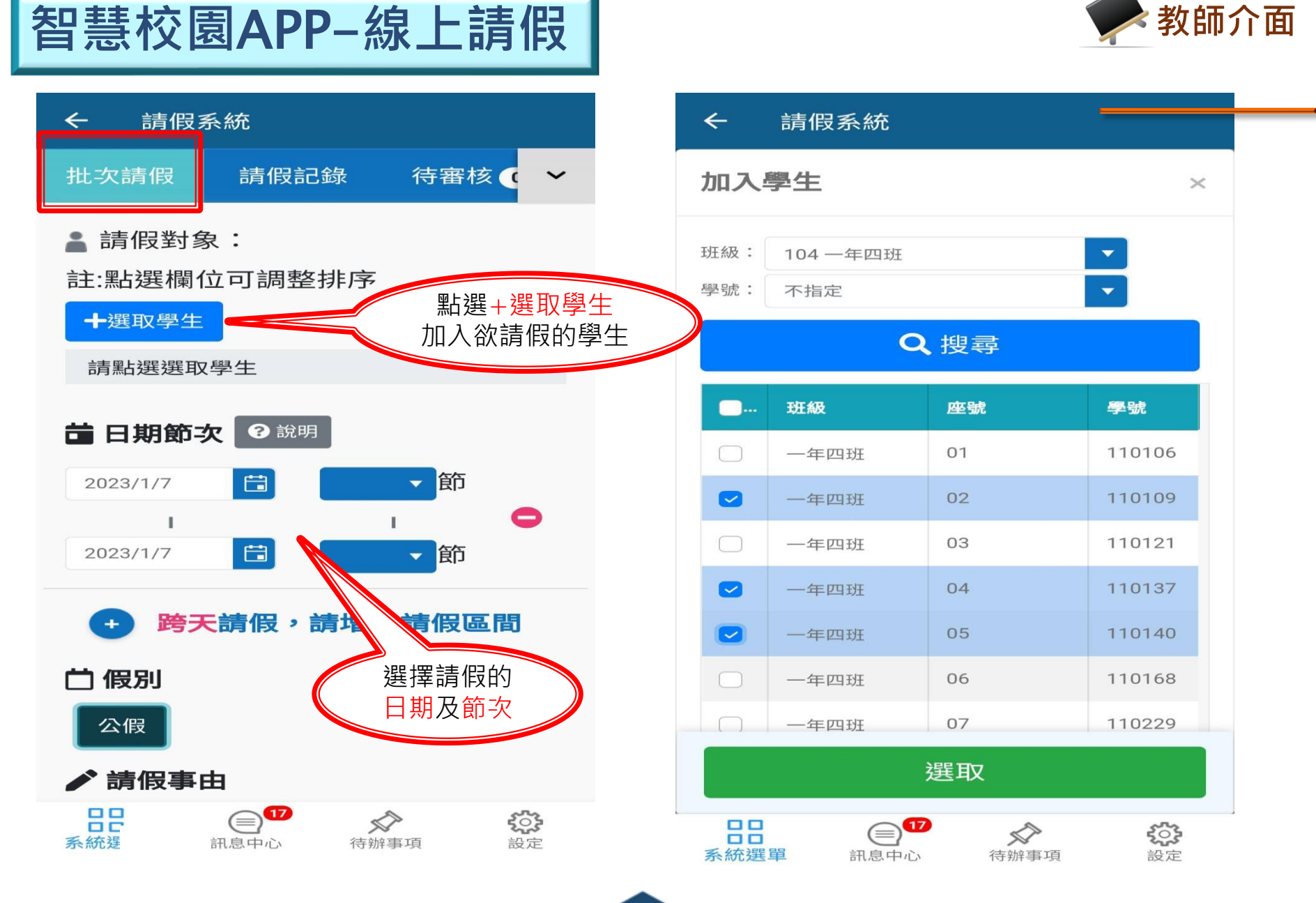

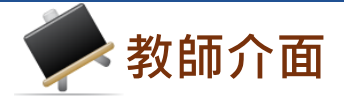

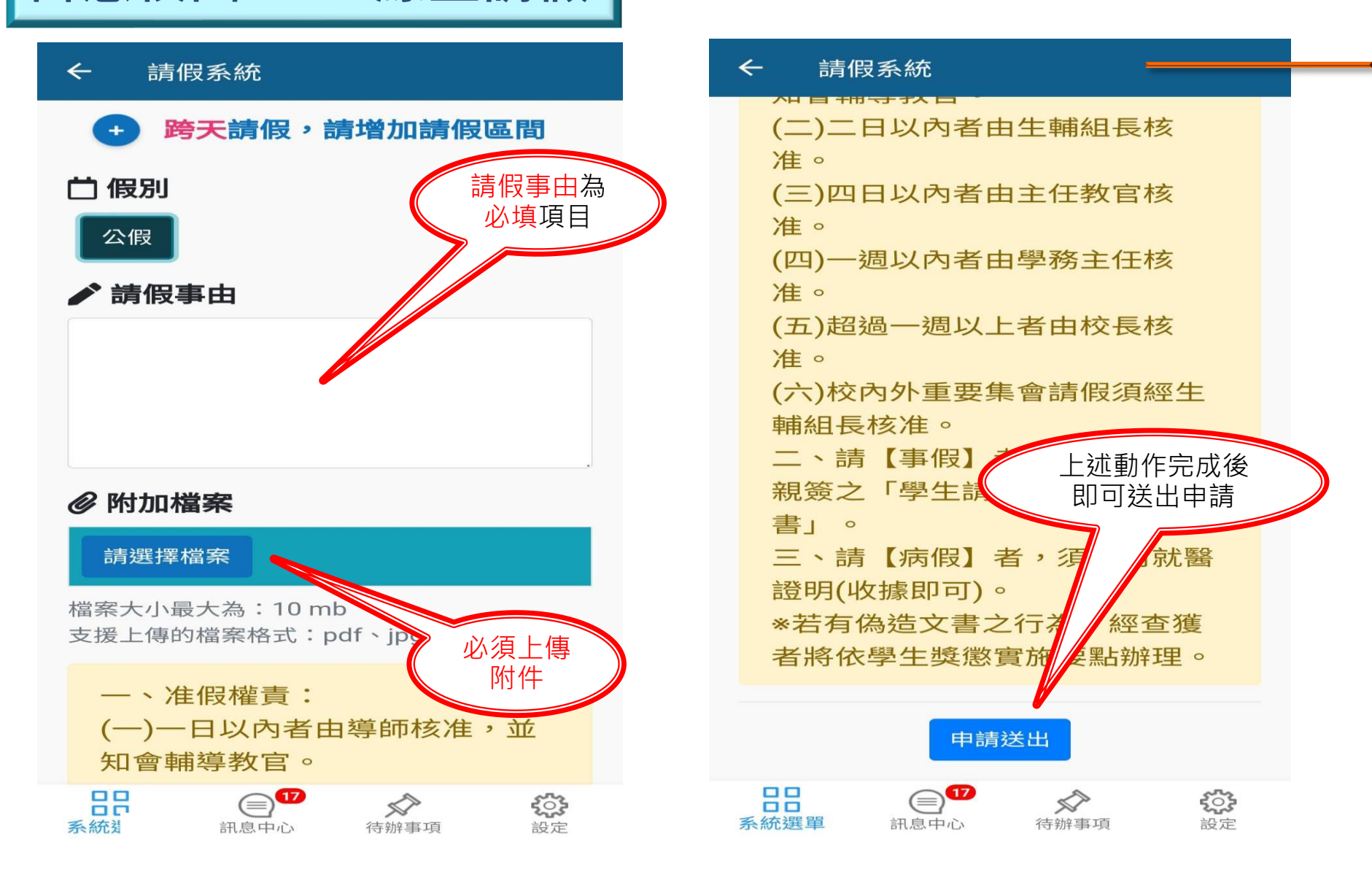

智慧校園APP-線上請假

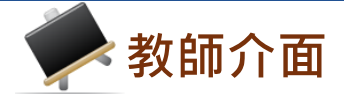

智慧校園APP-線上請假

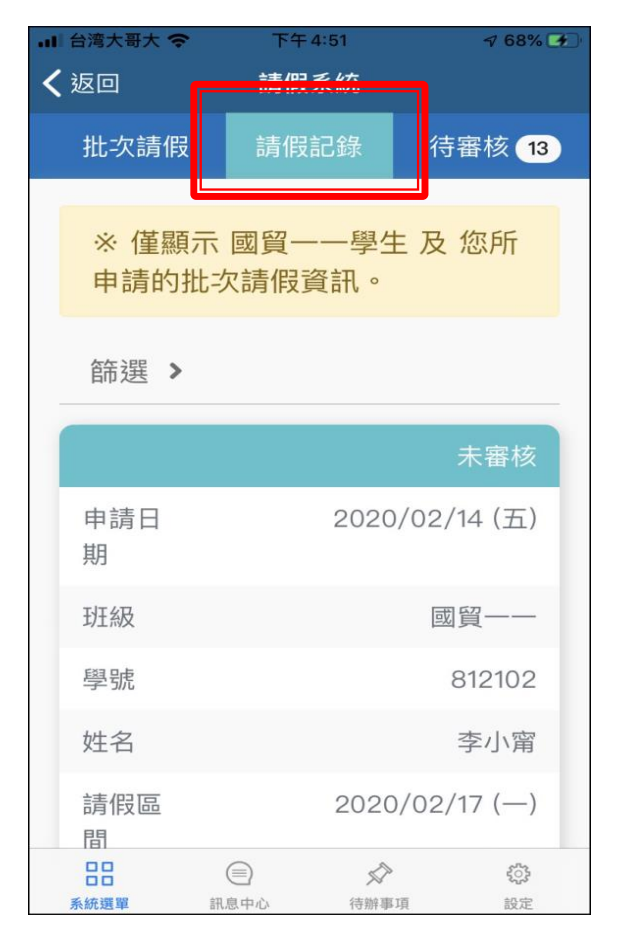

| 내 台湾大哥大 🗢 | 下午4:59 | )         | 73% 🗲   |
|-----------|--------|-----------|---------|
| く返回       | 請假系編   | 充 <b></b> |         |
| 批次請假      | 請假記錄   | 淥 彳       | 寺審核 1   |
|           |        |           | 未審核     |
| 申請日<br>期  | 2      | 2020/01   | /30 (四) |
| 班級        |        |           | 國貿一一    |
| 學號        |        |           | 812125  |
| 姓名        |        |           | 莊小豪     |
| 請假區<br>間  | 2      | 2020/01   | /30 (四) |
| 節次        |        |           | -       |
| 節次合<br>計  |        |           | 1       |
| □□□       | (二)    | ◇ 待辦事項    | 記定      |

▶待審核假單

| ull 台湾大哥大 🗢 | 下午4:59                                            | 🕈 73% 🛃                  |
|-------------|---------------------------------------------------|--------------------------|
| く返回         | 請假系統                                              |                          |
| 類別          |                                                   | 請假                       |
| 請假事<br>由    |                                                   | Test                     |
| 附<br>件      | Screenshot.                                       | _20200121–<br>174124.png |
| 家長確<br>認    |                                                   |                          |
| 不核          | 准此筆申請 核准此                                         | 比筆申請                     |
| H 4         | 1 🕨                                               | 4                        |
| 批次不         | 核准                                                | 批次核准                     |
| Copyr       | right © 1988 ShinHer Information Co, Ltd. All rig | hts reserved.            |
| 20          | 三 》                                               | <b>い</b><br>1酒 設定        |

▶單筆或批次審核

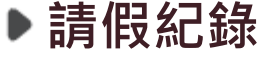

可篩選並查詢學生請 假及核准的明細。 ※導師可檢視尚未審核的假單並進行審核,審 核時可批<u>次</u>核准或不核准。

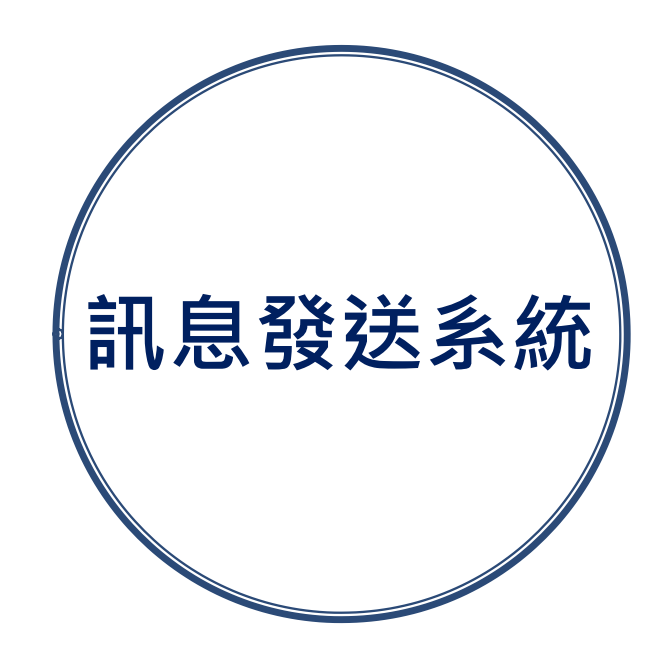

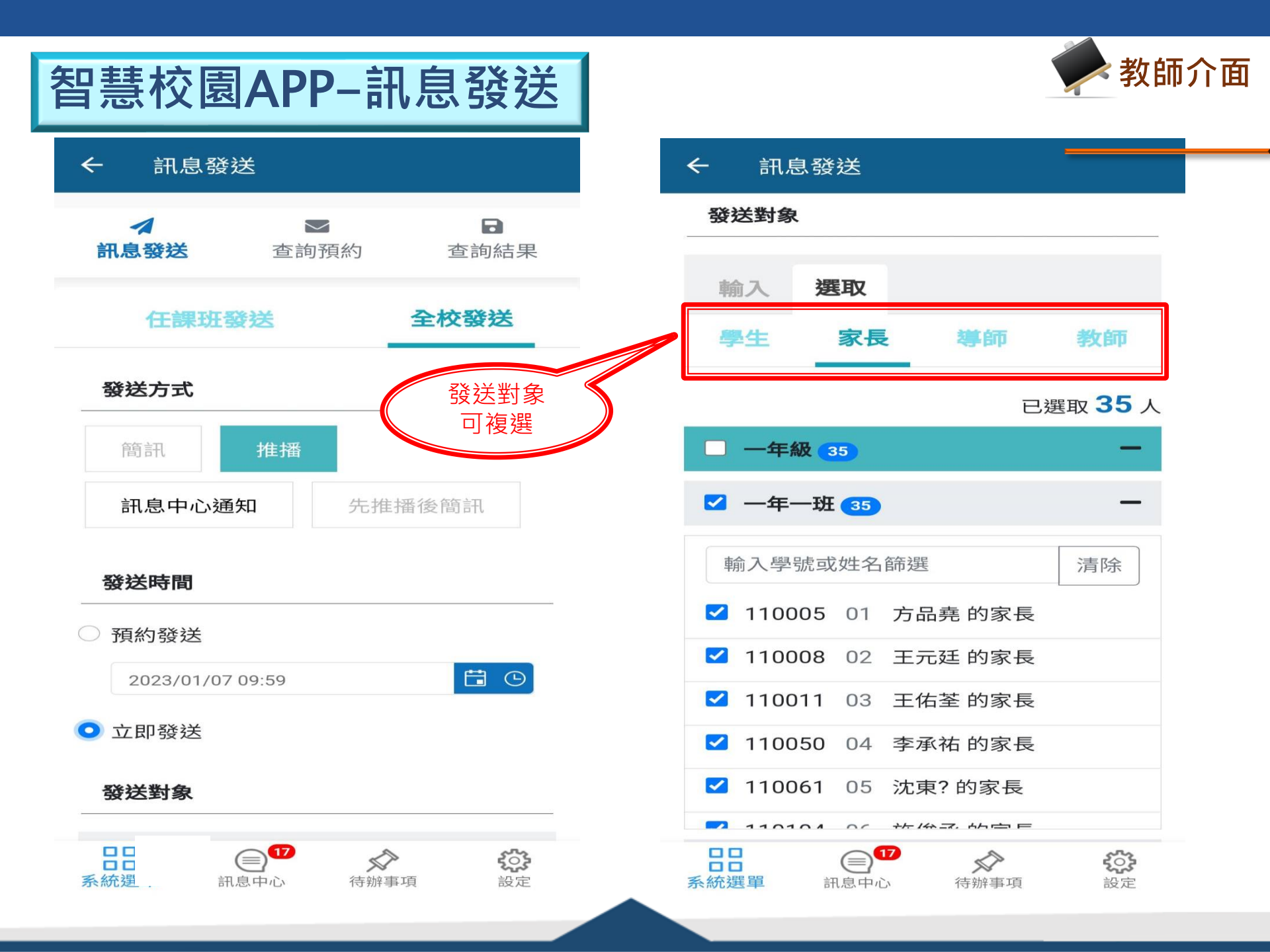

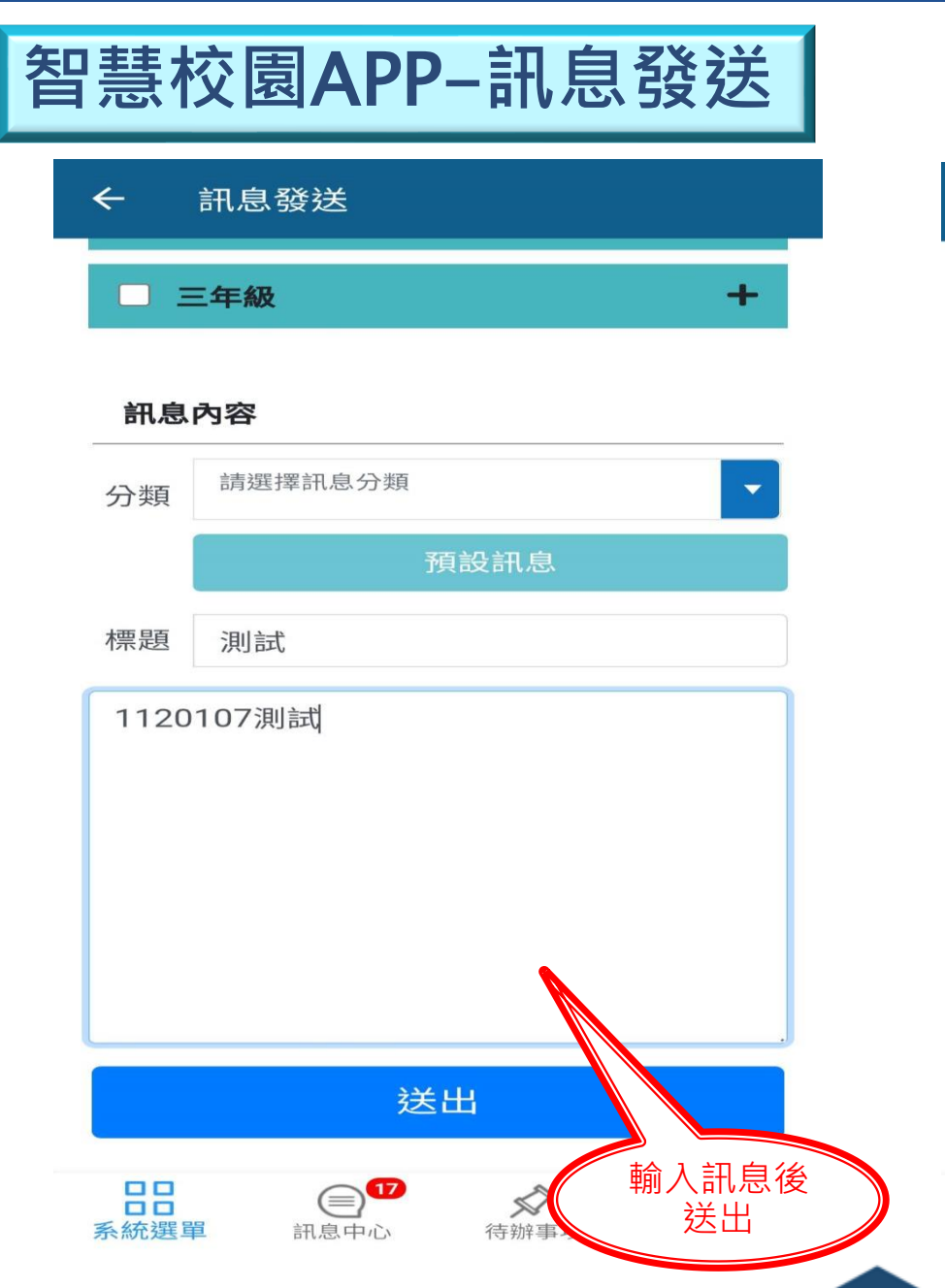

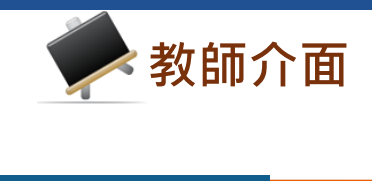

| ← 訊息發                   | 送                                    |                               |   |
|-------------------------|--------------------------------------|-------------------------------|---|
| 發送對象                    | 教師 共1人<br><b>(教師代碼 075)</b>          |                               |   |
| 總人數                     | 1                                    |                               |   |
| 編輯                      |                                      | >                             |   |
| 發送時間                    | 2023                                 | 3/01/07 (六) 09:59             |   |
| 訊息發送系統                  |                                      | App推播通知                       |   |
| 1120107測試               |                                      |                               |   |
| 發送對象                    | 學生 共35人<br>家長 共35人                   | 印月糸田                          |   |
| 總人數                     | 70                                   |                               |   |
| 編輯                      |                                      | >                             |   |
| 發送時間                    | 2023                                 | 3/01/07 (六) 09:24             | ľ |
| 單一登入入口                  |                                      | 訊息中心通知                        |   |
| 【登入IP】19<br>Windows 10, | 2.168.100.112 【登<br>Chrome 108.0.0 】 | <sup>愛</sup> 入裝置】<br>【訊息】登入成功 |   |
|                         |                                      |                               |   |

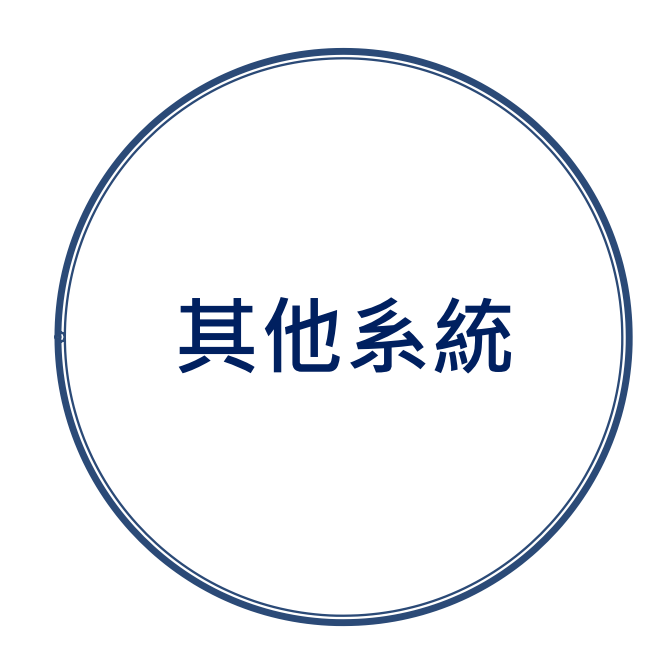

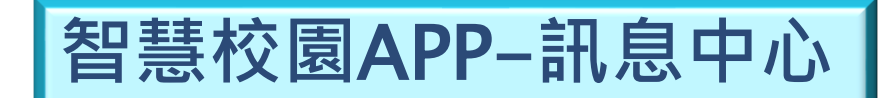

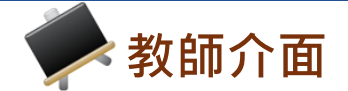

#### 國立北門高中智慧校園APP

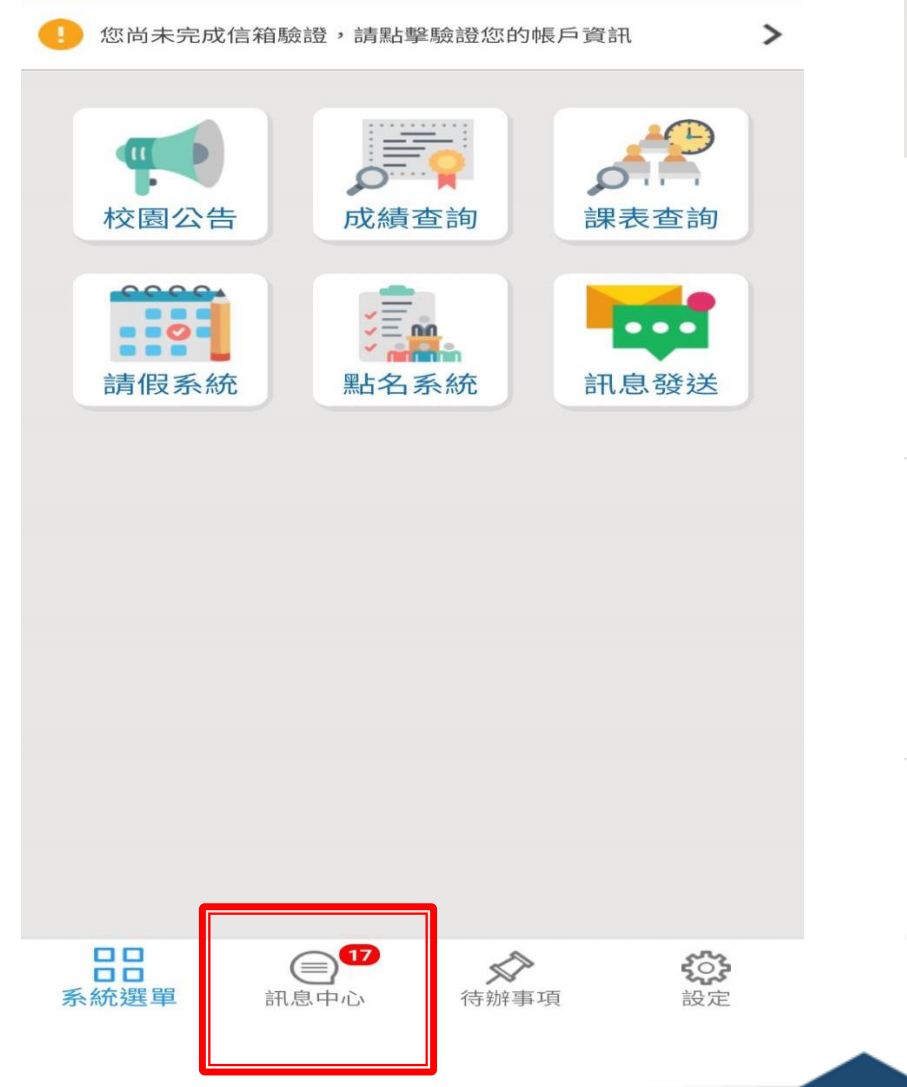

| 訊息中心                                                                                                    |  |
|----------------------------------------------------------------------------------------------------|--|
| <b>Q</b> 請輸入至少兩個字                                                                                                    |  |
| 最新消息                                                                                                    |  |
| <ul> <li>訊息發送系統 ● 般通知</li> <li>t072</li> <li>各位師長好,1月7日(星期六)第6節課於行政</li> <li>大樓4樓會議室辦理欣河系統-智慧校園平台(線 ▶</li> <li>上點名、線上請假及訊息發送)研習,請大家踴躍參加</li> <li>2023/01/04(三)16:09</li> </ul>    |  |
| <ul> <li>線上點名系統 未點名通知</li> <li>教師未點名通知</li> <li>第四節未點名通知</li> <li>董信宏老師您好,您於民國111年12月28日第 ▶</li> <li>四節尚未完成點名。若有疑問,請洽國立北門</li> <li>高中 生輔組。</li> <li>2022/12/29(四)17:30</li> </ul> |  |
| <ul> <li>線上點名系統 未點名通知</li> <li>教師未點名通知</li> <li>第一節未點名通知</li> <li>董信宏老師您好 全部已讀 年12月27日第 ▶</li> </ul>                                                                              |  |
| 10     11     12     12     12     12       高統選單     11     11     12     12     12       高統選單     11     11     12     12     12                                                 |  |

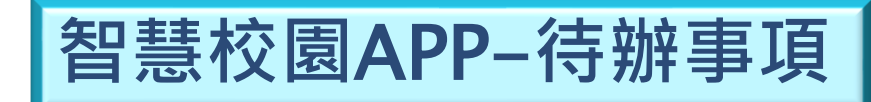

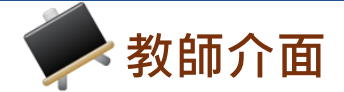

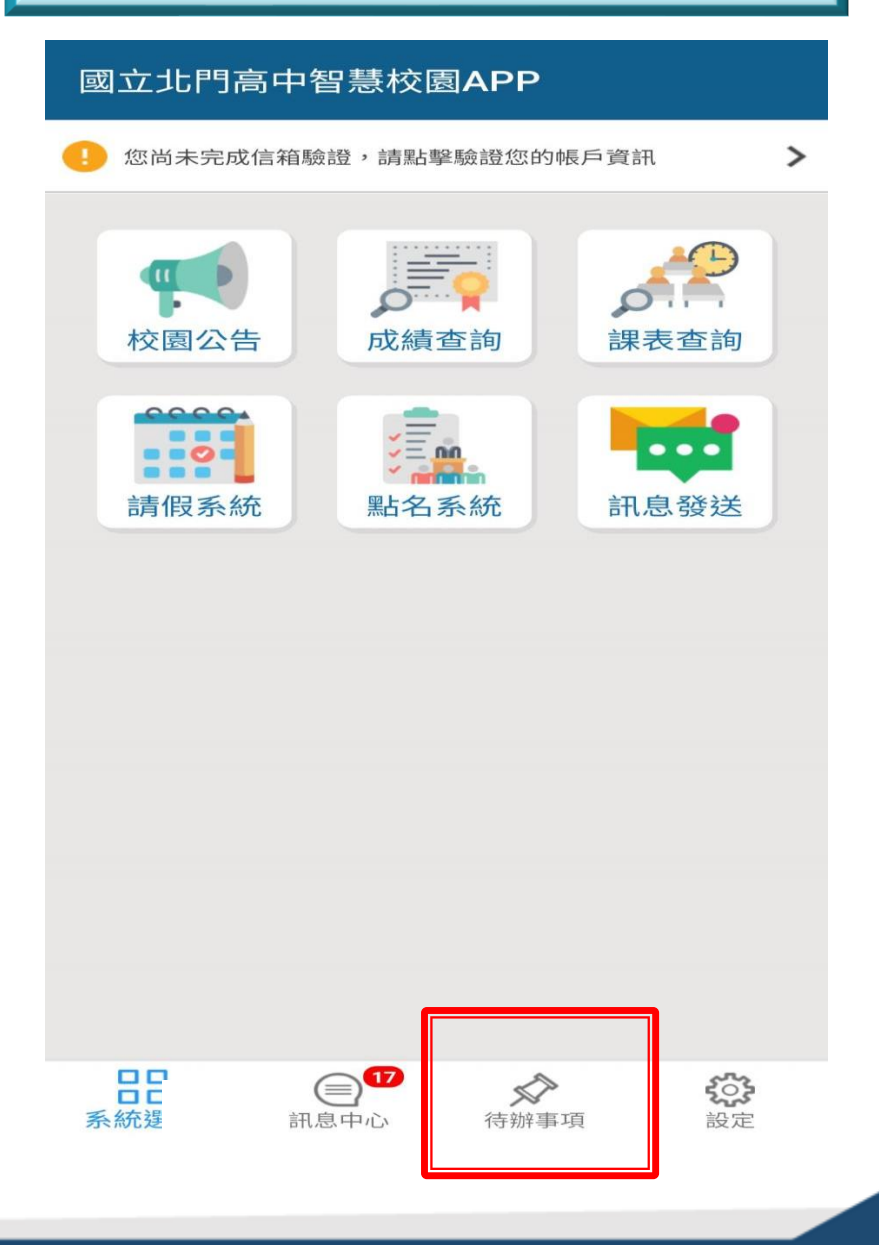

| )1 14:22:50 |
|-------------|
|             |
| 2           |
|             |
| 0           |
|             |
|             |
|             |
|             |
|             |
|             |
|             |
|             |
| £73         |
| 設定          |
|             |

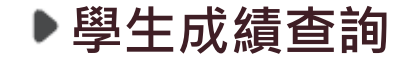

📶 台湾大哥大 🗢

上午8:52

#### ▶選擇學生及考試類別

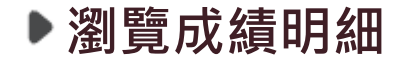

| く返回          | 成績查詢                                | く返回              | 學生成    | 績查詢                                     |     | く返回  | 成績望                 | 查詢                                             |          | <b>く</b> 返回 | 考試            | 成績                   |                |
|--------------|-------------------------------------|------------------|--------|-----------------------------------------|-----|------|---------------------|------------------------------------------------|----------|-------------|---------------|----------------------|----------------|
| !<br>請選擇查詢方式 |                                     | 商經一二 108 學年度 上學期 |        |                                         | 高二1 |      |                     | 1071第三次期中考 ▼                                   |          |             | -             |                      |                |
|              |                                     | 01號              | 811201 | 吳小婷                                     |     | 歷年成績 | 分析                  | 重補仲                                            | §科目      | 平總分         | 均 🖸 🛛         | · <b>∠</b> /<br>年級排名 | 分<br>不及格       |
|              | 周生佃人式结本物                            | 02號              | 811202 | 李小瑋                                     | >   | 107  | 1071第三章             | 次期中考                                           | >)       | 1348        | <b>21</b> /31 | <b>96</b> /123       |                |
|              | 学生1回人成績旦討<br>查詢學生個人成績               | 03號              | 811203 | 林小舜                                     | >   |      |                     |                                                |          | 科<br>       | 目<br>文        | 加權<br>4              | 成績<br>         |
|              | ▲ 任課班級成績查詢                          | 04 號             | 811204 | 林小木                                     | >   |      | 1071第二3             | 欠期中考                                           | >        | 數           | 學             | 4                    | 45             |
| - 7          | 可查詢任課班級的全班成績                        | 05號              | 811205 | 許小綺                                     | >   | 107  | 1071笋— <sup>→</sup> | 你期中考                                           | <u> </u> | 歷           | 史             | 2                    | 74             |
| 62           |                                     | 06號              | 811206 | 許小盈                                     | >   | Ŀ    |                     | < <u>,</u> ,,,,,,,,,,,,,,,,,,,,,,,,,,,,,,,,,,, |          | 地           | 理             | 2                    | 82             |
|              | 導師班級成績查詢<br><sup>可查詢導師班級的全班成績</sup> | 07號              | 811207 | 随小兰                                     | \$  |      |                     |                                                |          | 日豊          | 育             | 0                    | -              |
|              |                                     |                  | 011207 | μ. Γ. Υ.                                | ·   |      |                     |                                                |          | 音           | 樂             | 0                    |                |
|              | (二) 2010                            |                  | 副息中心   | (注) (注) (注) (注) (注) (注) (注) (注) (注) (注) | いた  |      | 副自中心                | (分辨事項                                          |          |             | 副息中心          | 谷辦事項                 | <b>於</b><br>設定 |

山 台湾大哥大 🧲

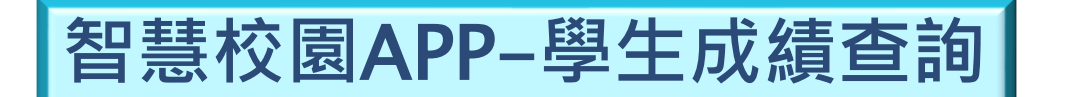

📕 台湾大哥大 😪

**√** 92% 💻

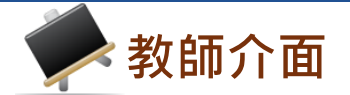

上午9:22

**90%** 

📶 台湾大哥大 🗢

智慧校園APP-任課成績查詢

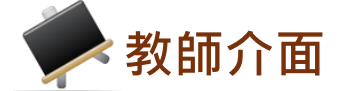

| ····································                                          | ···· 台湾大哥大 🗢 上午 8:55                                           | 🕈 92% 🔲 | ■ 台湾大哥大 🗢                            | 上午8:55                                                                                                    | 7 92% 💼 |
|-------------------------------------------------------------------------------|----------------------------------------------------------------|---------|--------------------------------------|----------------------------------------------------------------------------------------------------|---------|
| く返回の成績査詢                                                                      | <b>く</b> 返回 任課班級成績查詢                                           |         | く返回                                  | 108上第一次期中考                                                                                                    |         |
| <b>!</b><br>請選擇查詢方式                                                           | 108上第一次期中考<br>商經一二 國語文<br>綜高三二 國文 V                            | ><br>>  | <b>商經一</b><br><sup>平均</sup><br>70.95 | 回語文<br>班級人數<br>38                                                                                                    | 不及格人數   |
| ●●● 學生個人成績查詢                                                                  | <b>綜高三二</b> 語文表達與應用                                            | >       | 座號                                   | 學號 姓名                                                                                                    | 分數      |
| 查詢學生個人成績                                                                      | 108上第二次期中考                                                     |         | 01                                   | 811201 吴小婷                                                                                                    | 58      |
|                                                                               | 綜高三二 語文表達與應用 I                                                 | >       | 02                                   | 811202 李小瑋                                                                                                    | 62      |
| 任課班級成績查詢                                                                      | 商經一二 國語文                                                       | >       | 03                                   | 811203 林小舜                                                                                                    | 64      |
|                                                                               |                                                                | \$      | 04                                   | 811204 林小木                                                                                                    | 86      |
| <b>点点</b> 導師班級成績查詢                                                            |                                                                |         | 05                                   | 811205 許小綺                                                                                                    | 70      |
| 可查詢導師班級的全班成績                                                                  |                                                                |         | 06                                   | 811206 許小盈                                                                                                    | 74      |
| -                                                                             |                                                                |         | 07                                   | 811207 陳小芸                                                                                                    | 54      |
| 日         (三)         (公)           系統選單         訊息中心         待辦事項         設定 | 日         ●         ◇           系統選單         訊息中心         待辦事項 | 設定      | 口口<br>口口<br>系統選單                     | <ul> <li>記息中心</li> <li>(計算)     <li>(計算)     <li>(計算)     <li>(計算)     <li>(計算)     <li>(計算)     <li>(計算)     </li> </li></li></li></li></li></li></ul> | 影響      |

▶任課成績查詢

▶選擇科目

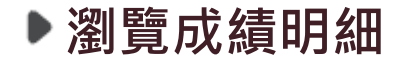

智慧校園APP-班級成績查詢

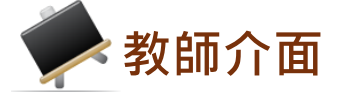

| ····································                                                                                                    | ······· 台湾大哥大 🗢 上午10:07                      | <b>4</b> 88% 🔳 | ull 台湾大哥大 🤝      | 上午10:07         | ⋪ 88% 🔲          |
|----------------------------------------------------------------------------------------------------|----------------------------------------------|----------------|------------------|-----------------|------------------|
| く返回の成績査詢                                                                                                    | <b>〈</b> 返回     導師班級成績查詢                     |                | く返回              | 108上第二次期中       | 考                |
| !                                                                                                    | 商經一二 108 學年度                                 | >              | 商經一              | 上 英文閱讀指<br>班級人數 | 導<br>不及格人數       |
|                                                                                                    | 108上第二次期中考                                   |                | 75.08            | 35              | 4                |
| ● ● 學生個人成績查詢                                                                                                    | 英文閱讀指導                                       | >              | 座號               | 學號 姓名           | 分數               |
| 查詢學生個人成績                                                                                                    | 數學                                           | >              | 01               | 811201 吴小姨      | ≩ 96             |
| ▲ ▲ 任課班级成績查詢                                                                                                    | 數位科技概論                                       | >              | 02               | 811202 李小珺      | 2 76             |
| 可查詢任課班級的全班成績                                                                                                    |                                              |                | 03               | 811203 林小舜      | ¥ 76             |
|                                                                                                    | 門市經營實務                                       | >              | 04               | 811204 林小木      | × 90             |
| 導高 導師班級成績查詢                                                                                                    | 商業概論                                         | >              | 05               | 811205 許小編      | 5 80             |
| 可查詢導師班級的全班成績                                                                                                    | 記帳實作                                         | >              | 06               | 811206 許小盔      | 54               |
|                                                                                                    |                                              |                | 07               | 811207 陳小芸      | £ 64             |
| 計量         テレー         日         日         1         1 <th1< th=""> <th1< th=""></th1<></th1<> | ■ 意义 (1) (1) (1) (1) (1) (1) (1) (1) (1) (1) | <b>经</b><br>設定 | 日日<br>日日<br>系統選單 | (三) (前辦事項)      | <b>公</b><br>1 設定 |

▶班級成績查詢

▶選擇科目

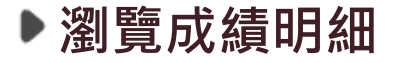

智慧校園APP-學期成績查詢

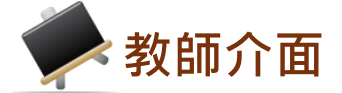

| →山台湾大哥大 マ 上午8:52 7 92%<br>→ | ■ 副台湾大哥大 중 上午10:29    | ⋪ 88% 🔳   | 山山台湾大哥大 夺 | 上午10:27<br>道研研研会 | ⋪ 88% 🔳 |
|-----------------------------|-----------------------|-----------|-----------|------------------|---------|
|                             | 父四 導即斑級成績重調           |           | ₹返回       | <b>導即</b> 斑級成領宣詞 |         |
|                             | 國貿—— 108學年度           |           | 國貿        | 108年學期成          | 颃       |
| 主题博大约大十                     | 109 顯在府 顯期成绩          |           | 國語文       | 國文閱讀 英文閱讀 指導 指導  | 英語文     |
|                             | 00学中皮学期成績             | <u>`</u>  | 01號 81210 | 1吴小柔             |         |
| 1                           | 08上第二次期中考             |           | 98        | 49 46            | 41      |
| ● ● 學生個人成績查詢 查詢學生個人成績查詢     | 英文閱讀指導                | >         | - 17      |                  | - )     |
|                             | 商業概論                  | >         | 年の        | 0 0              | 0       |
|                             |                       |           | 02號 81210 | )2 李小甯           |         |
| 任課班級成績查詢                    | 記帳實作                  | >         | 上 64      | 87 46            | 67      |
| ' <b>'</b> ''               |                       |           | 下 -       |                  | -       |
|                             | 數位科技概論                | >         | 年 0       | 0 0              | 0       |
| 導点 導師班級成績查詢                 | 國語文                   |           | 各科平均      |                  |         |
| 可查詢導師班級的全班成績                |                       | ·         | 上 66.65   | 66.65 66.65      | 66.65   |
|                             | 國際貿易實務                | >         | 下 -       |                  | -       |
|                             |                       | <u>نې</u> | 88        |                  | \$_};   |
| <b>系統選單</b> 訊息中心 待辦事項 設定    | <b>系統選單</b> 訊息中心 待辦事項 | 設定        | 系統選單      | 訊息中心 待辦事項        | 設定      |

▶班級成績查詢

▶選擇學期成績

▶瀏覽成績明細

※導師可查詢導師班級當學期缺曠及獎懲總表

▶缺曠資料

| く返回             | פ              | 缺曠查  | 詢      |     |
|-----------------|----------------|------|--------|-----|
| 商約              | ₹—_            | 108學 | ■年度 」  | _學期 |
| 座號              | 學號             | 姓名   | 曠      | 遲   |
| 01              | 811201         | 吳小婷  | 9      | 2   |
| 02              | 811202         | 李小瑋  | 1      | 1   |
| 03              | 811203         | 林小舜  | 0      | 0   |
| 04              | 811204         | 林小木  | 0      | 0   |
| 05              | 811205         | 許小綺  | 0      | 0   |
| 06              | 811206         | 許小盈  | 0      | 0   |
| 07              | 811207         | 陳小芸  | 1      | 1   |
| 08              | 811208         | 陳小宜  | 0      | 0   |
| 09              | 811209         | 彭小安  | 0      | 0   |
| 10              | 811210         | 黃小佑  | 0      | 4   |
| 11              | 811211         | 鄒小螢  | 27     | 12  |
| 日日<br>日日<br>系統選 | ]<br>]<br>【單 訂 | 国中心  | ◇ 待辦事項 | 設定  |

智慧校園APP-缺曠與獎懲

| <ul> <li>・・・・・・・・・・・・・・・・・・・・・・・・・・・・・・・・・・・・</li></ul> | 大 <b>令</b> 上<br>獎 | <sup>午10:33</sup><br>懲查詢 |     | ⋪ 87%                 |   |
|---------------------------------------------------------|-------------------|--------------------------|-----|-----------------------|---|
| 商經一                                                     | 10                | 8學年                      | ₣度」 | _學期                   |   |
| 學號                                                      | 姓名                | 大功                       | 小功  | 嘉獎                    | 優 |
| 811201                                                  | 吳小婷               | 0                        | 0   | 0                     |   |
| 811202                                                  | 李小瑋               | 0                        | 0   | 0                     |   |
| 811203                                                  | 林小舜               | 0                        | 0   | 2                     |   |
| 811204                                                  | 林小木               | 0                        | 0   | 0                     |   |
| 811205                                                  | 許小綺               | 0                        | 0   | 1                     |   |
| 811206                                                  | 許小盈               | 0                        | 0   | 1                     |   |
| 811207                                                  | 陳小芸               | 0                        | 0   | 0                     |   |
| 811208                                                  | 陳小宜               | 0                        | 0   | 1                     |   |
|                                                         |                   | •                        | \$  | 2<br>2<br>2<br>3<br>3 |   |

▶獎懲資料

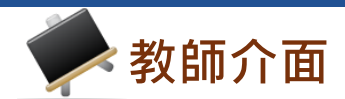

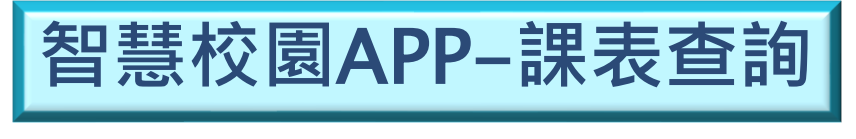

| ·II 台湾大哥大        |      | 午11:00            |                | 4  | 85% |
|------------------|------|-------------------|----------------|----|-----|
| く返回              | 課    | 表查詢               |                |    |     |
| 108              | 學年度上 | 學期                | 商-             | -= | •   |
| e C              | =    | Ξ                 | 四              | 五  | 六   |
| _                |      | <b>商業</b><br>紀筱   | <b>既論</b><br>婷 |    |     |
| Ξ                |      | 國語<br>戴鳳          | <b>文</b><br>如  |    |     |
| Ξ                | :    | <b>英文閱詞</b><br>方怡 | 賣指획<br>君       | 亭  |     |
| 四                |      | 地王<br>顏偉          | <b>里</b><br>家  |    |     |
| 五                |      | <b>門市經營</b><br>鍾和 | 営實利<br>興       | 务  |     |
| 日日<br>日日<br>系統選單 | 副息中心 | <b>》</b><br>待辦    | ▶              |    | 設定  |

▶課表閱覽

|    | 湾大哥大 🗢     | 上午11:02<br> | 71             | 85% 💼 )  |
|----|------------|-------------|----------------|----------|
| 迎  |            | 課表宣調        |                |          |
| _  | 108學年[     | 度上學期        | 商一二、           | -        |
| E  |            | 课表查詢選項      | Ę              | <u>,</u> |
|    | 學期課表       |             | 各週課表           |          |
|    | 班級         | 教師          | 教室             |          |
|    |            |             |                |          |
|    | 選擇學年       |             | ~              |          |
|    | )恕+罢左-{⁄// |             | _              |          |
|    | 选择牛級       |             | *              |          |
|    | 選擇班級       |             | -              |          |
|    |            |             |                |          |
|    |            |             |                | -        |
|    |            |             |                |          |
|    | 取消         |             | 完成             |          |
|    |            | 副运          | $\dot{\nabla}$ | - 11     |
|    | 五          | 戴鳳          | 如              |          |
| l  |            | > <         | >              | ¢        |
| 系統 | 流選單 訊息     | 中心 待辦       | 事項             | 设定       |

▶篩選功能

※可依班級、教師、教室等條件查詢學期或各週課表。

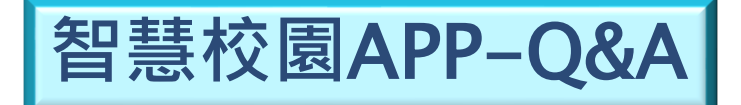

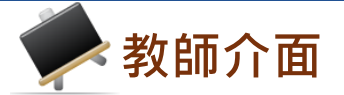

- ▶<u>Q:如果已暫存才發現缺曠登記有誤怎麼辦?</u>
  - A:請通知學務處負責人員,並請人員於學務系統上修改即可
- ▶ Q:教師設定點名期限為3天·若超過3天後要如何點名?
  - A:超過時間就無法點名,須提供點名資料由生輔組手動輸入
- ▶<u>Q:線上點名系統推播、回存時間為何?</u>
  - A:目前設定如下:
  - 1.每日1730時推播訊息給當日未點名老師。
  - 2.每日1800時推播訊息給當日有缺曠同學的導師、家長及學 生本人。
  - 3.每日2200時系統自動回存當日點名紀錄。
- ▶<u>Q:段考期間如何點名?</u>
  - A:段考監考老師為教務處排定,所以以紙本點名為主。

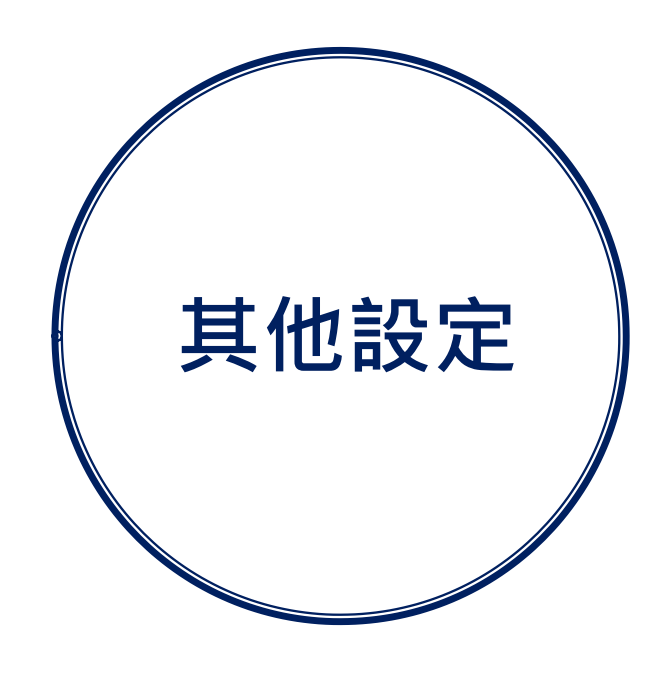

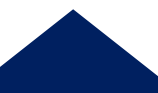

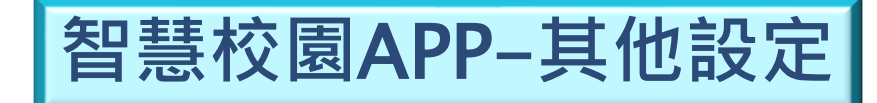

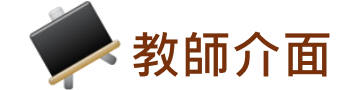

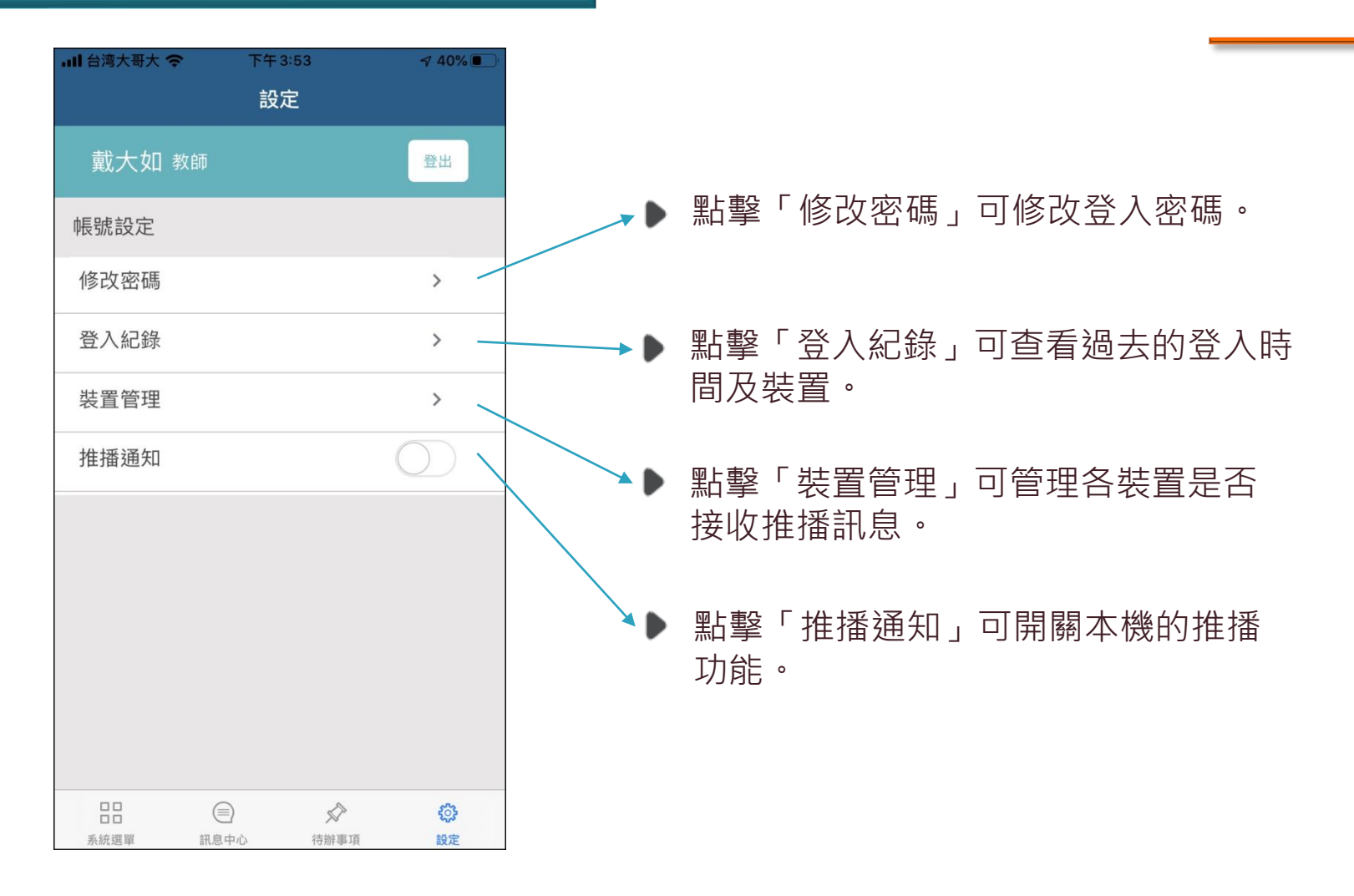

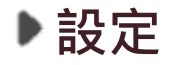

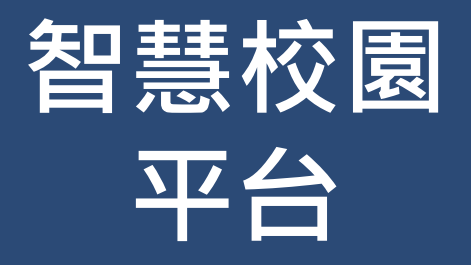

## ●帳號與登入 ●線上點名系統 ●線上請假系統 ●訊息發送系統 ●其他系統

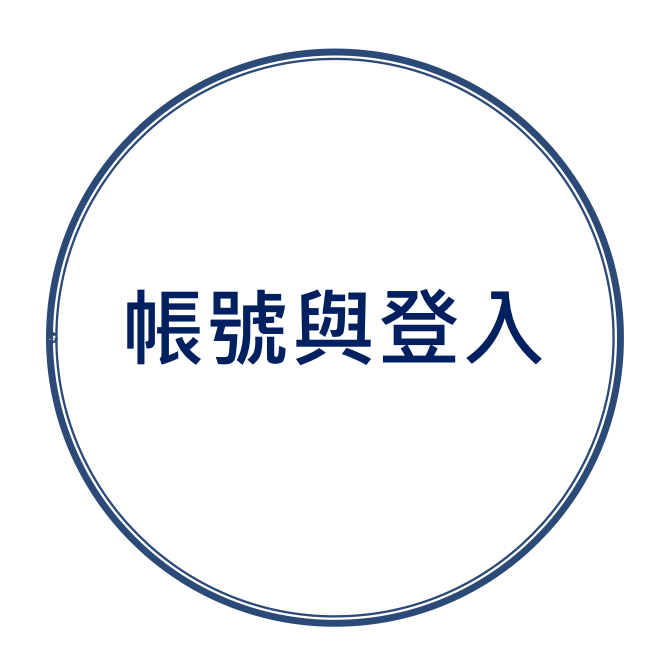

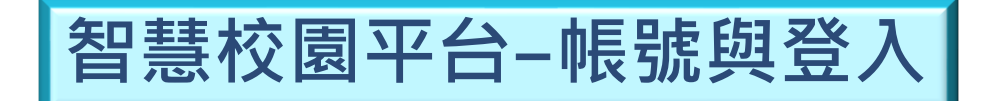

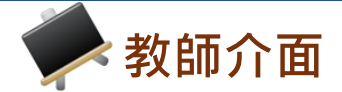

| 學生           | 家長          | 教師   |
|--------------|-------------|------|
| ▲ 帳號<br>請輸入幣 | 見<br>號      |      |
| ● 密碼<br>請輸入空 | で碼          |      |
| □ 保持登/       | 入(公用電腦請勿勾選) | 忘記密碼 |
|              | 登入          |      |
|              |             |      |
|              |             |      |

▶登入頁面

※註:請使用欣河線上查詢系統既有的帳號密碼登入即可。 輸入密碼時,請注意英文大小寫,如不知道密碼請 與註冊組確認。

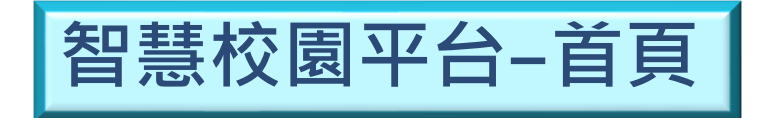

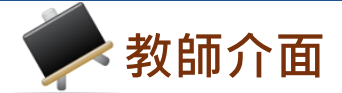

|          |                            |                               | 待辦事項     |
|----------|----------------------------|-------------------------------|----------|
| 校園公告     | 訊息中心                       | <b>家上查</b> 詢系統                | 線上點名系統   |
| 校園即時公告   | 查看訊息中心                     | 各式成績輸入查詢                      | 尚未點名節次 3 |
|          |                            |                               |          |
|          | 伯卜註四多佐                     | <b>二</b> 白發送多依                |          |
| 線上進行點名作業 | <b>林上時限於航</b><br>申請及查詢請假狀態 | 而 <b>因 及 云 永 加</b><br>依對象發送訊息 |          |
|          |                            |                               |          |

#### ▶首頁主功能表

※註:依照學校採購系統及登入身分的不同,主功能表選 單項目會有部分差異。

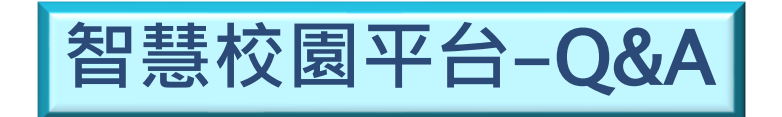

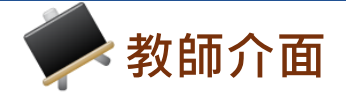

### ▶<u>Q:要如何申請帳號?</u>

### A:請註冊組於線上查詢系統新增帳號, 再請智慧校園平台的帳號管理員執行 帳號同步即可。

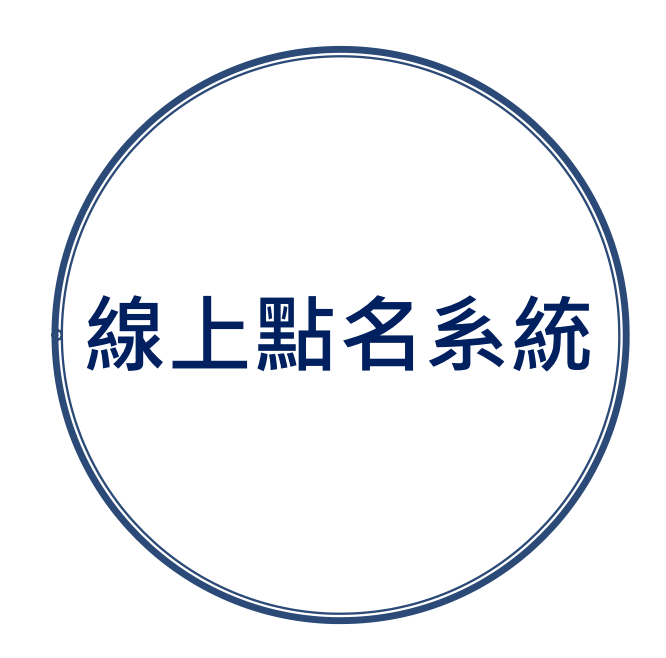

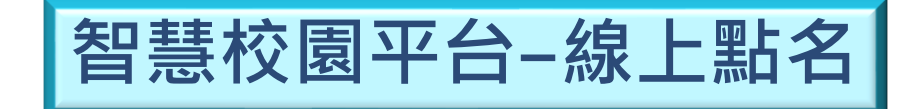

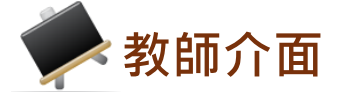

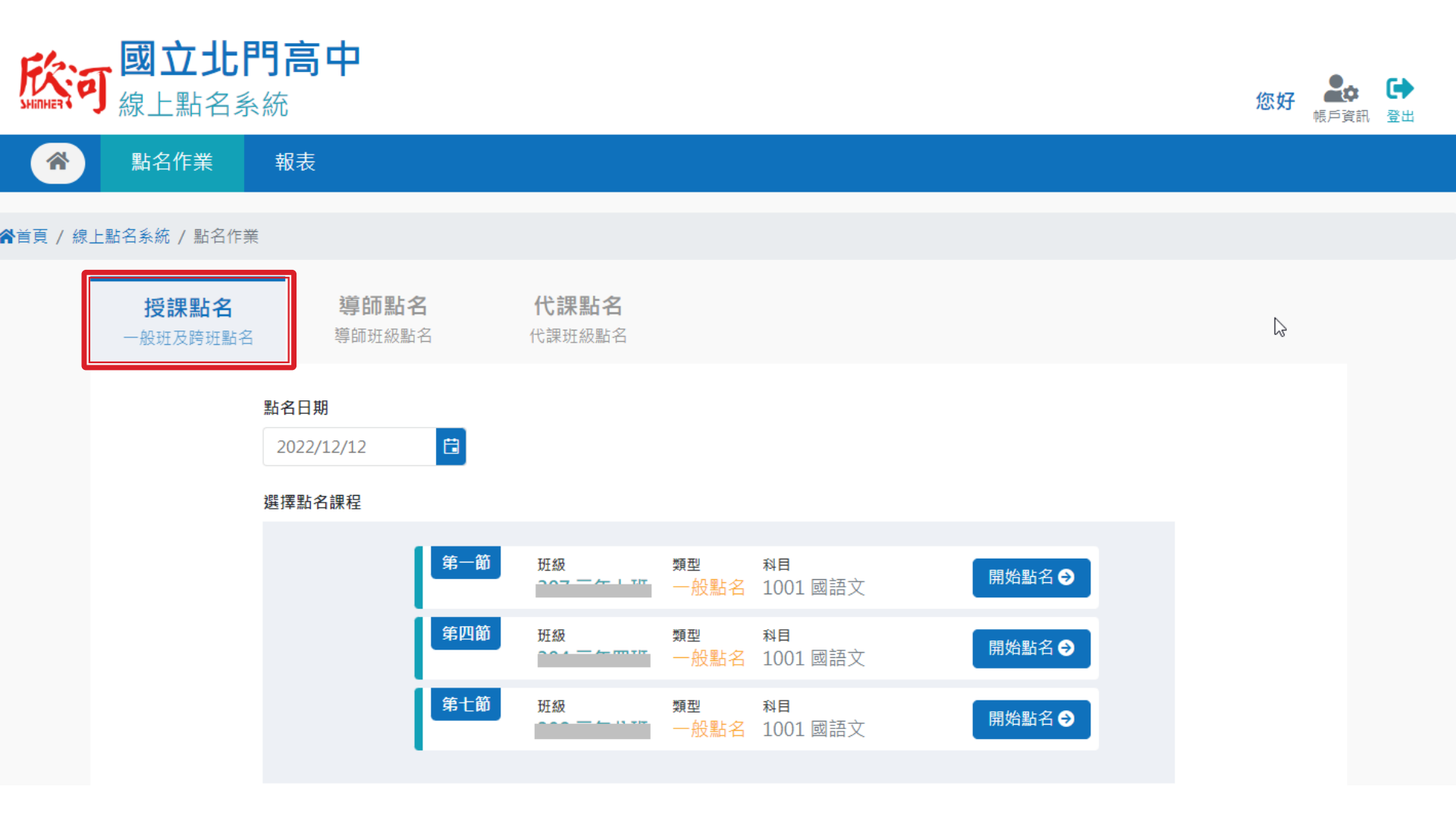

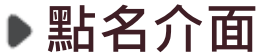

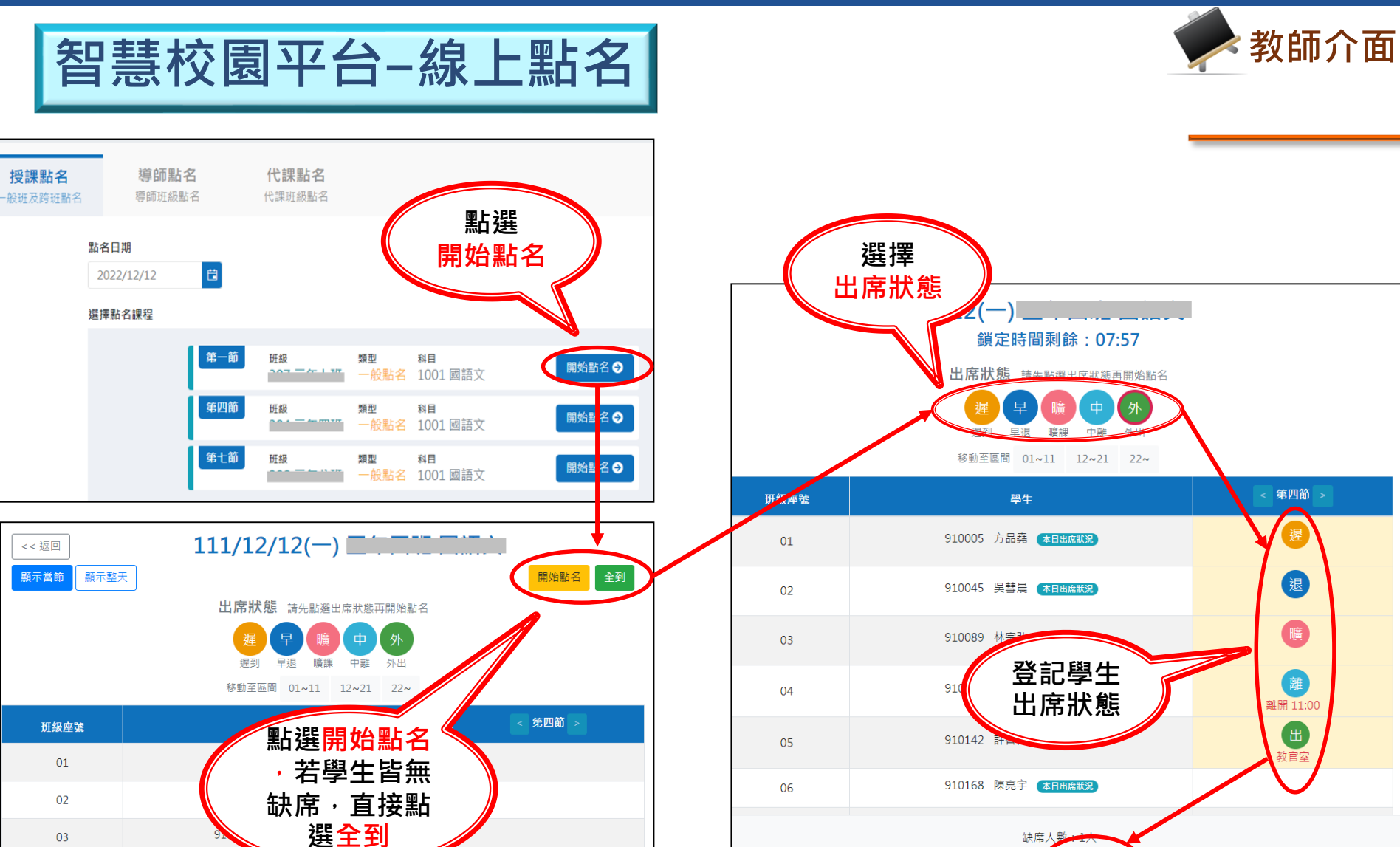

缺席 取消點名

▶點名作業

暫存

選擇暫存

03

04

05

06

910138 莊智豪 本山

910142 許智偉 本日出席狀況

910168 陳亮宇 本日出席狀況

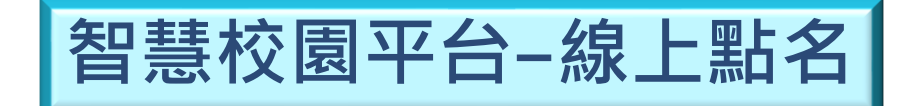

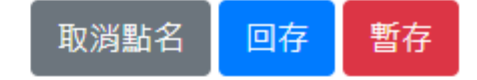

#### 出席狀態 請先點選出席狀態再開始點名

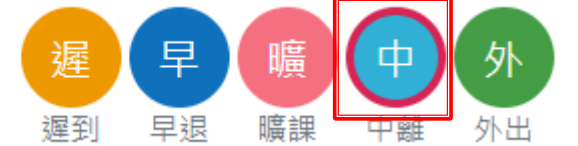

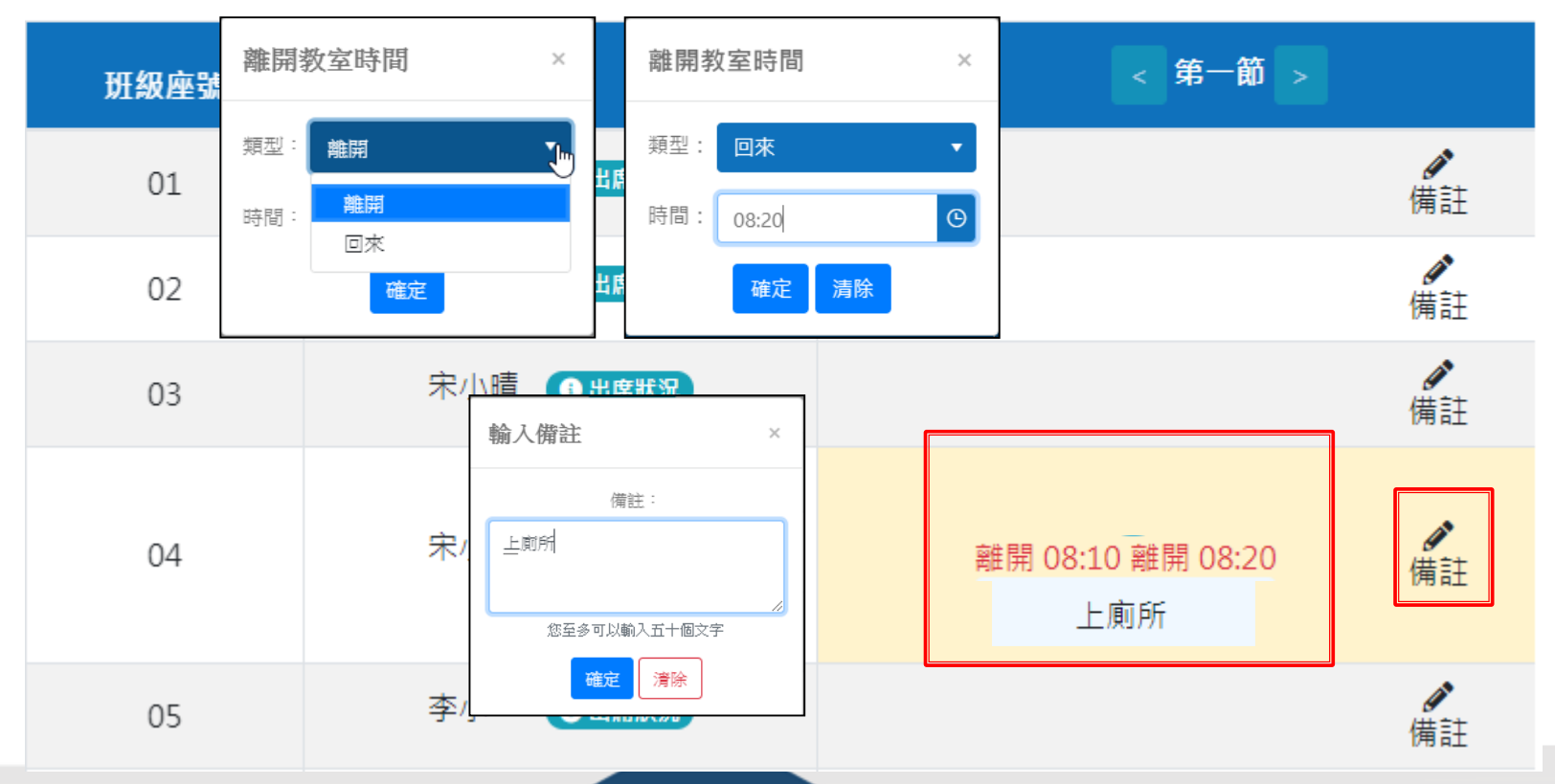

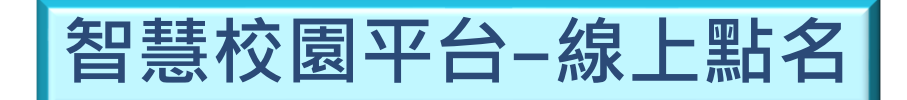

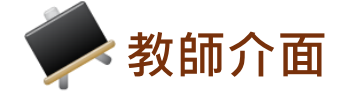

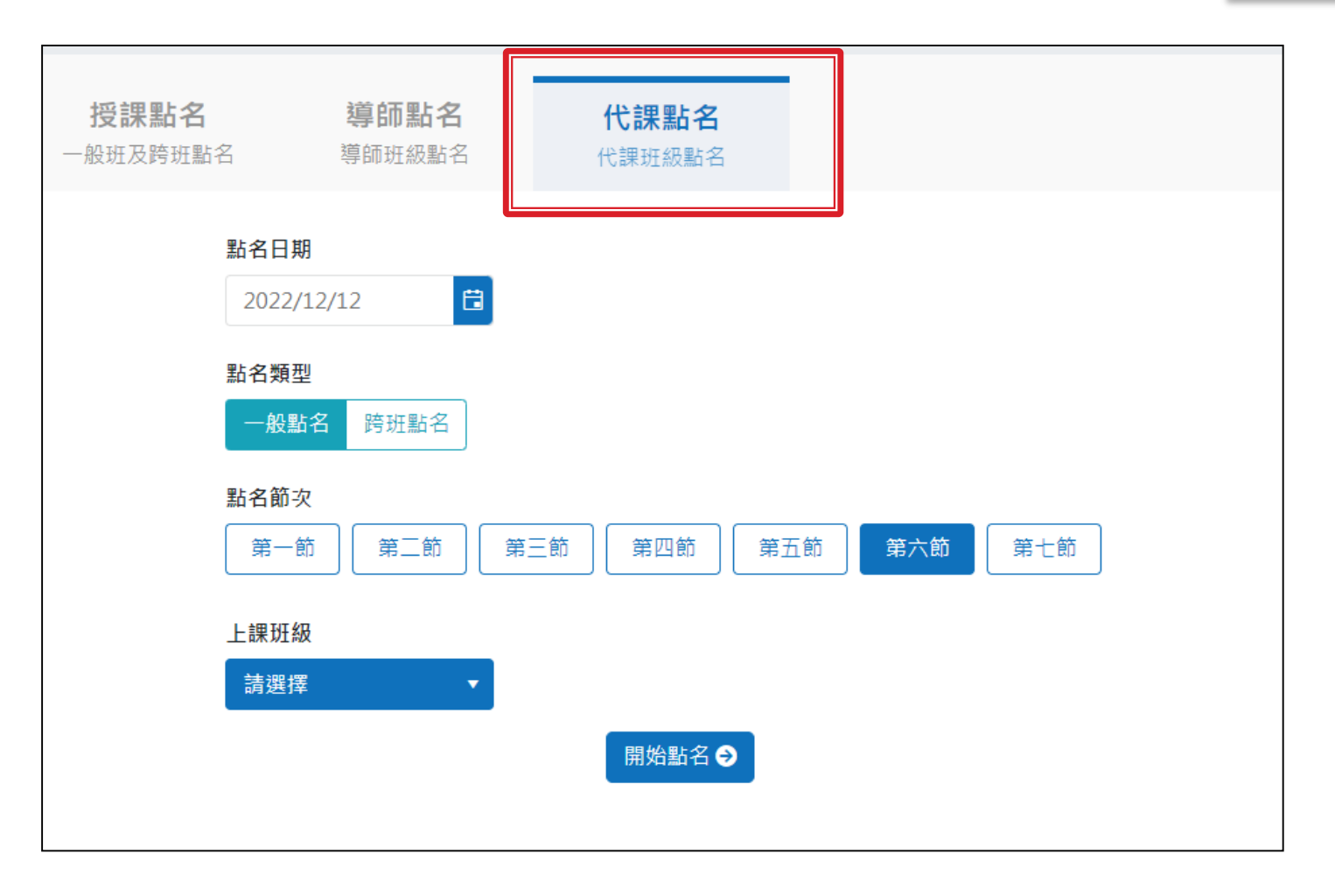

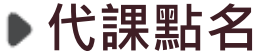

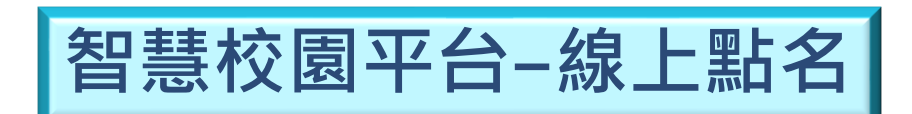

| ★ 首頁 點名作業               | 代點學生設定    | 報表        |    |    |            |          |      |    |   |
|-------------------------|-----------|-----------|----|----|------------|----------|------|----|---|
| ▓首頁 / 線上點名系統 / 報表 / 出席勇 | 常資料查詢     |           |    |    |            |          |      |    |   |
| ✿ 報表                    | 出席異常資     | 料查詢       |    |    |            |          |      |    |   |
| 出席異常資料查詢                | 開始日期      | 2020/8/21 | Ë  |    | 結束日期       | 2020/8/2 | :1 É | •  |   |
| 出席異常統計報表                | 斑級        | 請選擇       | •  |    | 學生         | 請輸入學     | 號或姓名 |    |   |
|                         |           |           |    |    | <b>査</b> 詢 |          |      |    |   |
|                         | ☑ 下載Excel |           |    |    |            |          |      |    |   |
|                         | 日期        | 斑級        | 學號 | 座號 | 學生         | 異常狀態     | 登記者  | 節次 |   |
|                         |           |           |    |    |            |          |      |    | * |
|                         |           |           |    |    |            |          |      |    |   |

▶各式報表

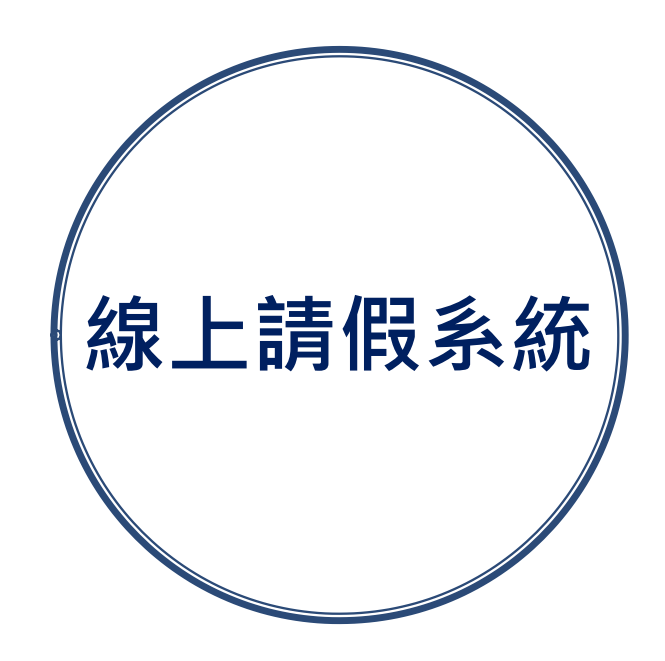

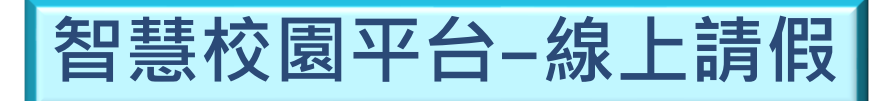

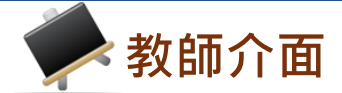

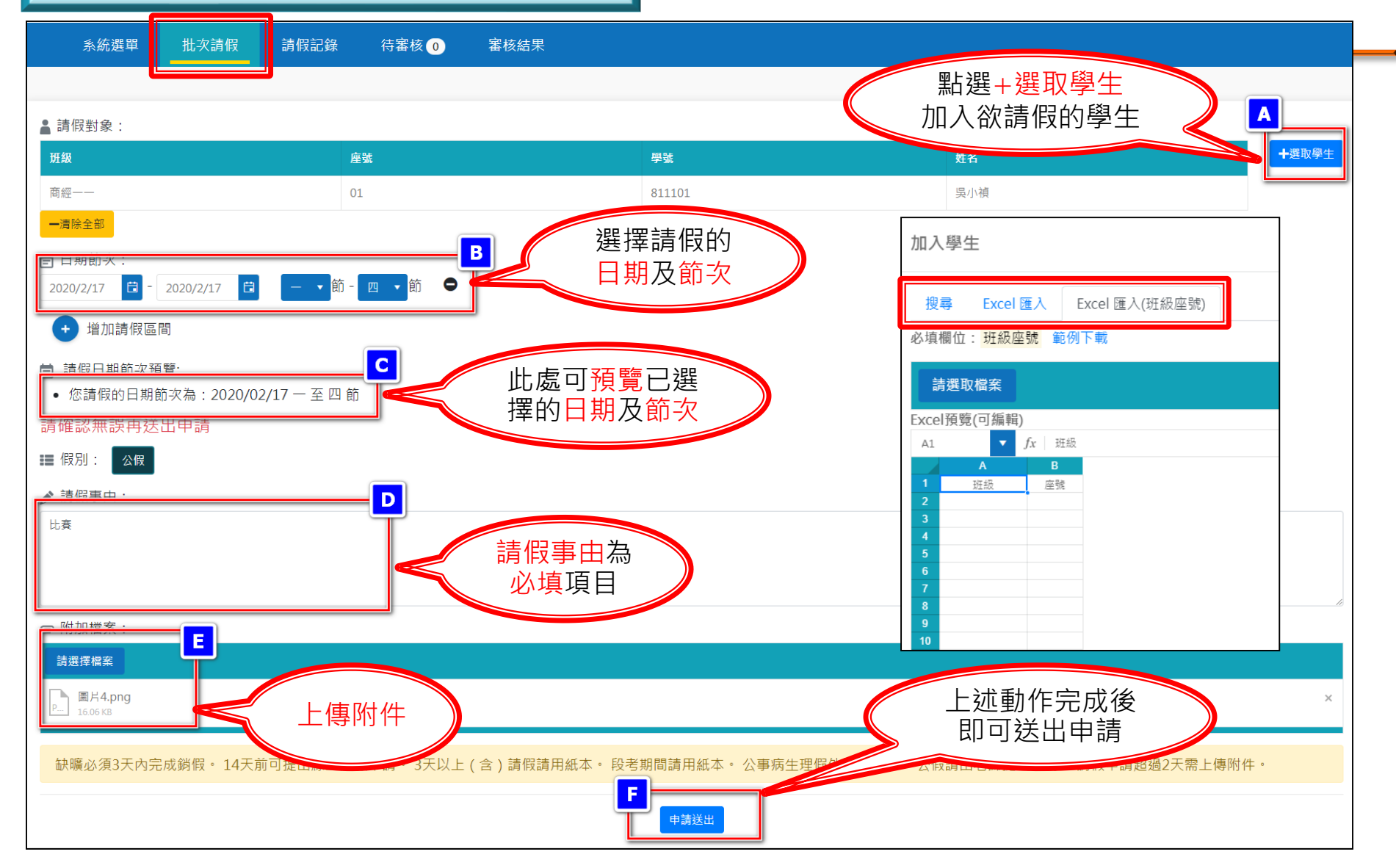

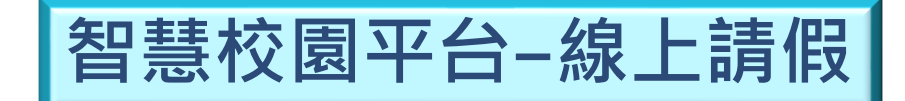

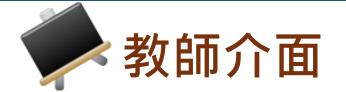

系統選單 批次請假 請假記錄

待審核 11 審核結果

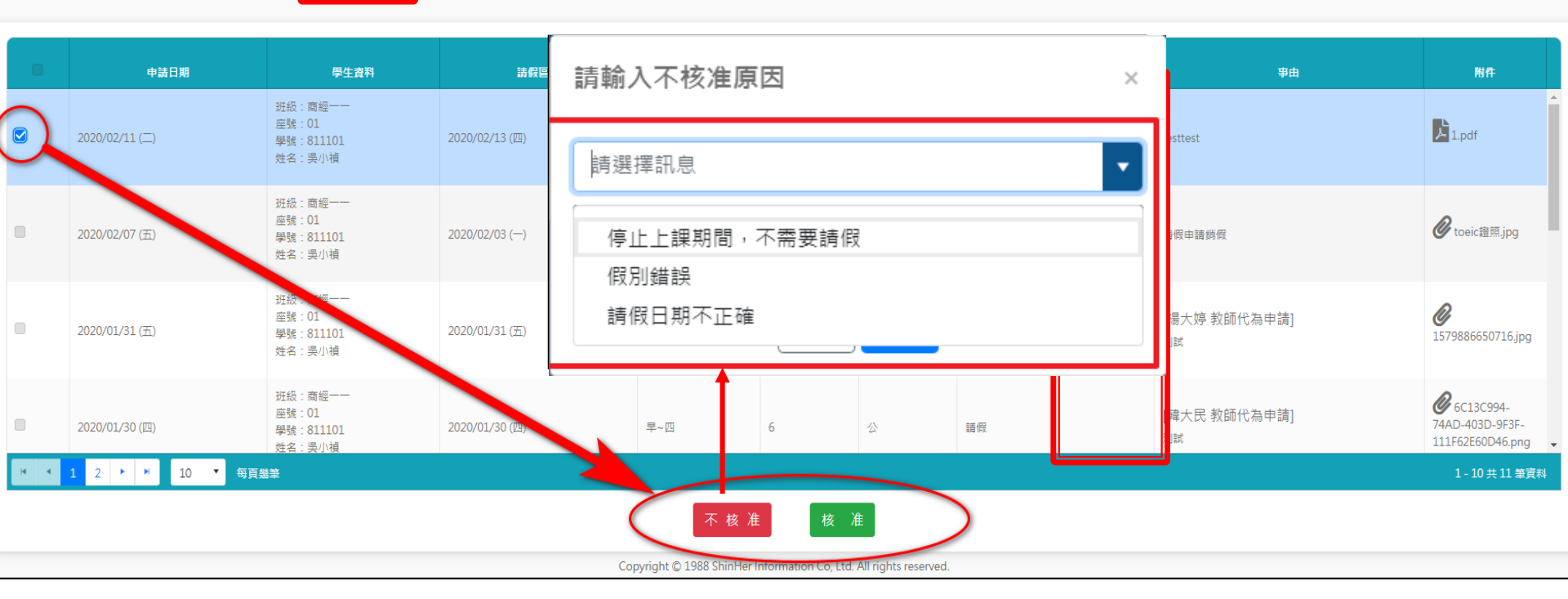

▶審核假單

※註:勾選假單後即可對假單進行單筆審核,也可勾選 全部假單整批審核。

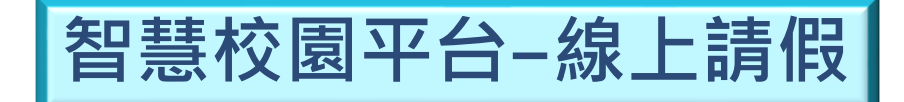

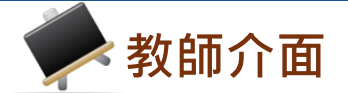

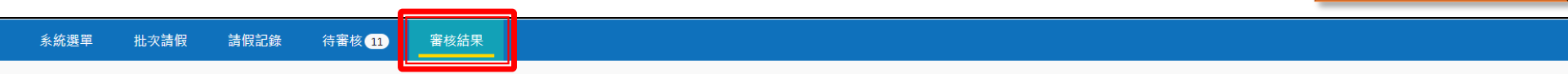

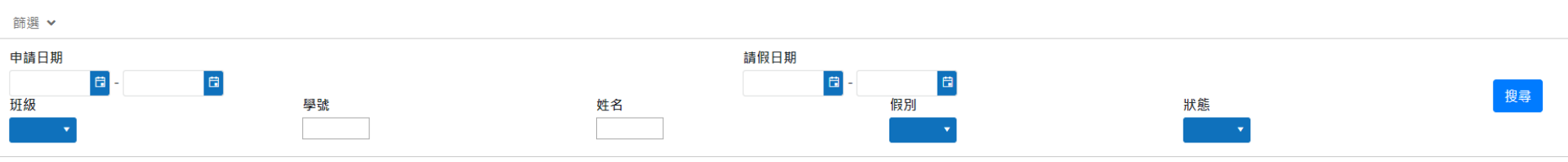

| 申請日期           | 學生資科                                        | 請假區間           | 節次  | 節次<br>合計 | 假別 | 類別 | 家長<br>確認 | 爭由   | 附件                                               | 狀態                               |   |
|----------------|---------------------------------------------|----------------|-----|----------|----|----|----------|------|--------------------------------------------------|----------------------------------|---|
| 2020/01/21 (二) | 班級:商經一一<br>座號:21<br>學號:811121<br>姓名:周小棺     | 2020/01/21 (二) | 早~四 | 6        | 事  | 請假 |          | TEST |                                                  | <b>不核准</b><br>查看備註<br>顯示歷程       | * |
| 2020/01/21 (二) | 班級: 商經一一<br>座號: 01<br>學號: 811101<br>姓名: 吳小禎 | 2020/01/21 ()  | 早~四 | 6        | ₽  | 請假 |          | Test | 55C3B2F7-<br>3282-454A-BCC3-<br>B94462664DF0.png | <mark>不核准</mark><br>查看備註<br>顯示歷程 |   |

▶ ▶ ▶ 10 ▼ 每頁幾筆

Copyright © 1988 ShinHer Information Co, Ltd. All rights reserved.

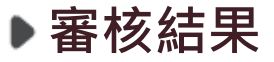

### ※註:可篩選並查閱自己審核過的所有假單。

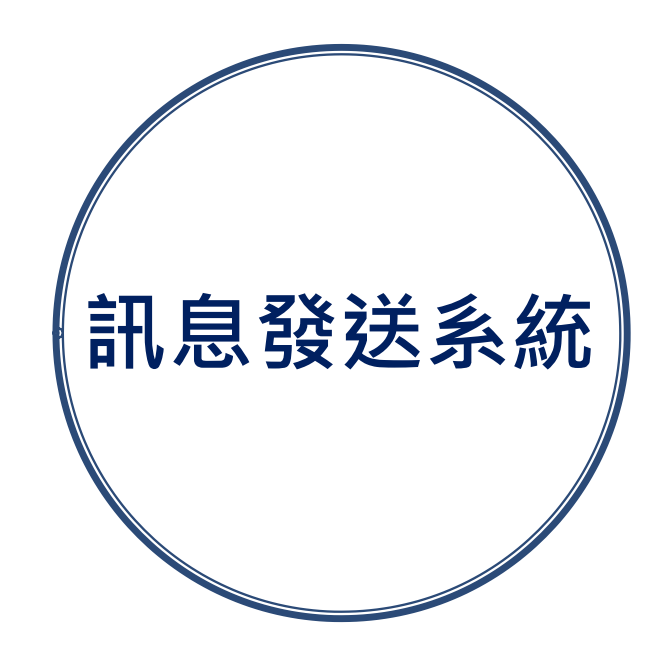

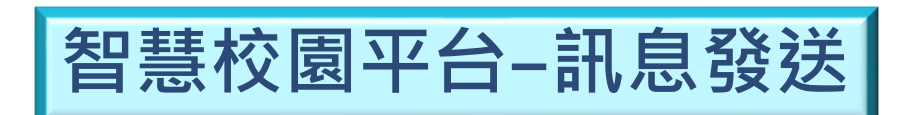

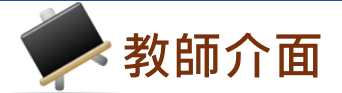

| 訊息發送   | 查詢預約                 | 查詢結果  |                                                      |                           |                                |                 |
|--------|----------------------|-------|------------------------------------------------------|---------------------------|--------------------------------|-----------------|
| 任課班發送  | 尊師發送                 |       |                                                      |                           |                                |                 |
| 發送方式   | 推播 🔹 訊息中心通知 說明       |       |                                                      | 查詢預約                      | 查詢結果                           |                 |
| 發送時間 💿 | 預約發送 2022/12/12 15:0 | 7 📋 💿 | 導師發                                                  | 送                         |                                |                 |
| 0      | 立即發送                 | 發送方式  | ○推播                                                  | ▶ 訊息中心通知 說明               |                                |                 |
| 發送對象   | 學生家長                 | 發迗時間  | <ul> <li>預約發送</li> <li>         立即發於     </li> </ul> | <u>٤</u> 2022/12/12 15:07 | Ë O                            |                 |
| 2      |                      | 發送對象  |                                                      |                           | 已選取                            | 0 人             |
|        |                      |       |                                                      |                           |                                | +               |
|        |                      |       |                                                      |                           |                                | +               |
|        |                      | 訊息內容  | 分類 請選                                                | 醫擇訊息分類 ▼ 預                | <b>頁設訊息</b>                    |                 |
|        |                      |       | (默認字                                                 | 型大小 🔻 A 🔻                 | О <b>т</b> В <i>I</i> <u>U</u> | abo 🗄 🗮 🗮 🗮 🗮 🗮 |
|        |                      |       | ×2 ×2                                                | ₫ ፱ ⇔ ⇔                   | ឮ ⟨♪ 格式 ▼                      | ×               |
|        |                      |       |                                                      |                           |                                |                 |

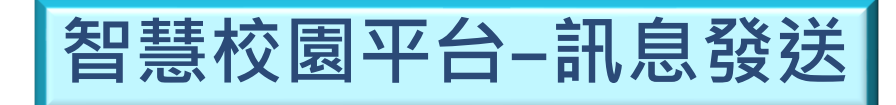

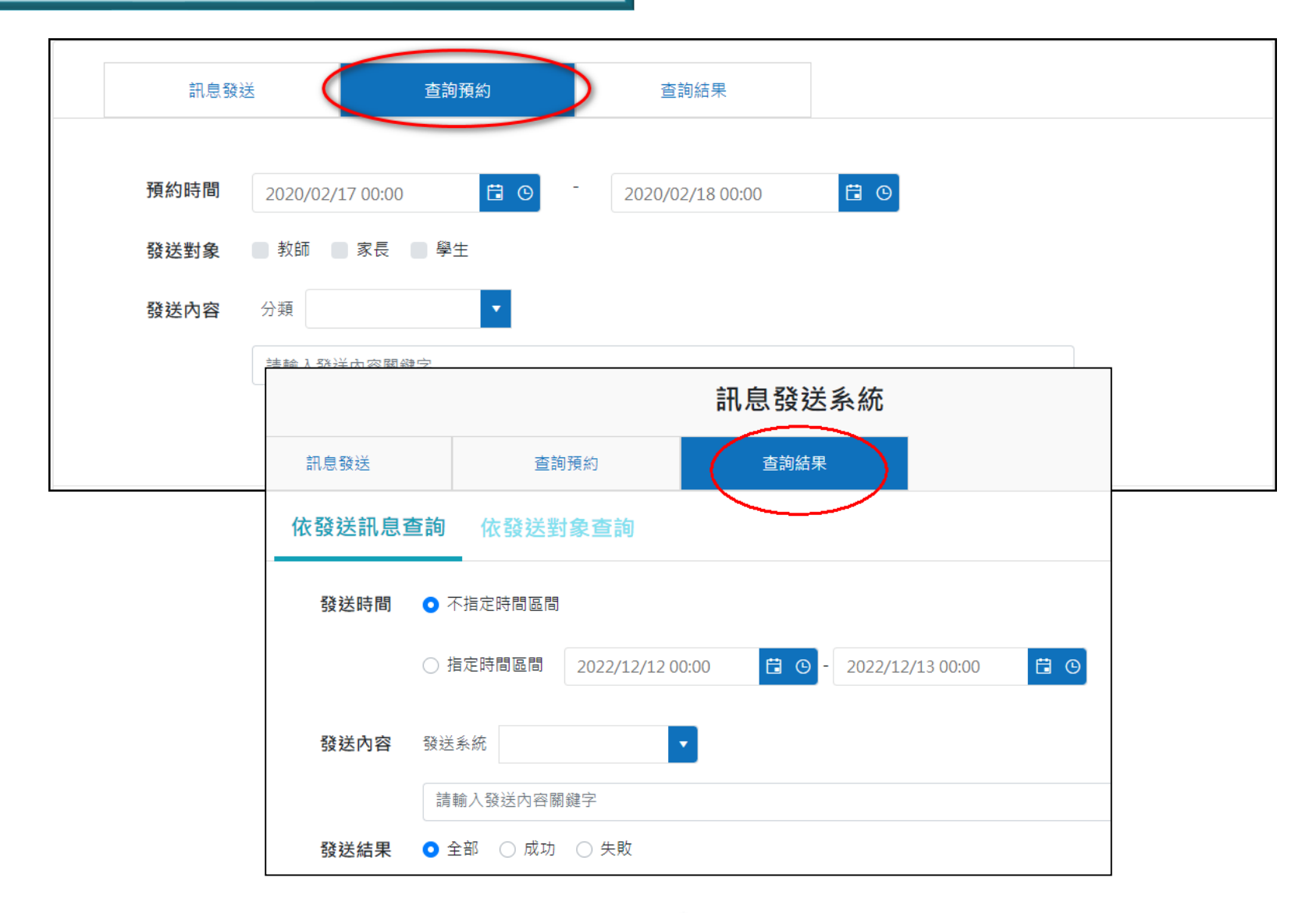

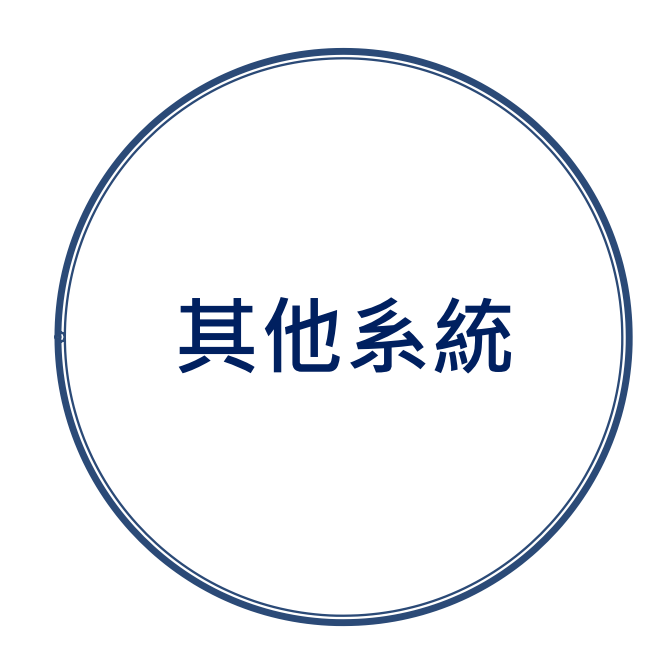

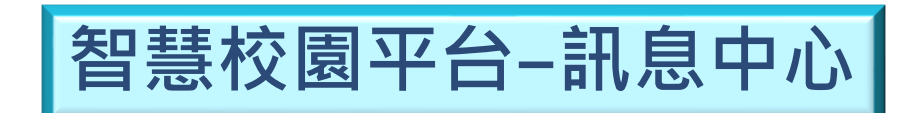

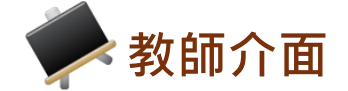

| <b>於河特教</b><br>智慧校園平台 |                                                                               | 1002 曾大       |
|-----------------------|-------------------------------------------------------------------------------|---------------|
| ☆ 首頁 平台功能             |                                                                               |               |
|                       | ★ 首頁 / 訊息中心                                                                   |               |
|                       | 訊息中心                                                                          |               |
|                       | 最新消息                                                                          |               |
|                       | 公物維修通報系統 公物報修通知 曾大麒,您有一則新的報修單,請至公物維修通報系統中查看。 2020/06/08 (一) 08:56             |               |
|                       | 公物維修通報系統 公物報修通知 曾大麒,您有一則新的報修單,請至公物維修通報系統中查看。 2020/06/05 (五) 18:08             |               |
|                       | 線上點名系統 示點名通知 曾大麒老師您好,您於民國109年06月03日早自習尚未完成點名。若有疑問,請洽欣河特教教務處。 2020/06,         | /03 (三) 19:50 |
|                       | 線上點名系統 <b>未點名通知</b> 曾大麒老師您好,您於民國109年06月03日升旗尚未完成點名。若有疑問,請洽欣河特教教務處。 2020/06/0  | )3 (三) 19:50  |
|                       | 線上點名系統 <a>FBB名通知</a> 曾大麒老師您好,您於民國109年06月03日午休尚未完成點名。若有疑問,請洽欣河特教教務處。 2020/06/0 | )3 (三) 19:50  |

▶訊息中心

### ※註:此處將彙整各系統發送的推播或郵件等重要訊 息,可隨時進行查閱。

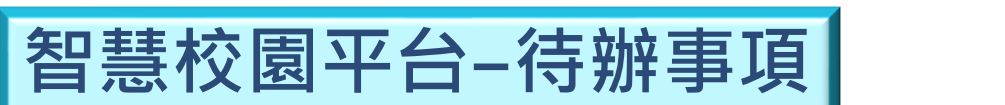

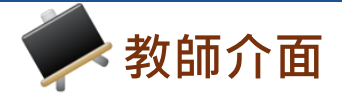

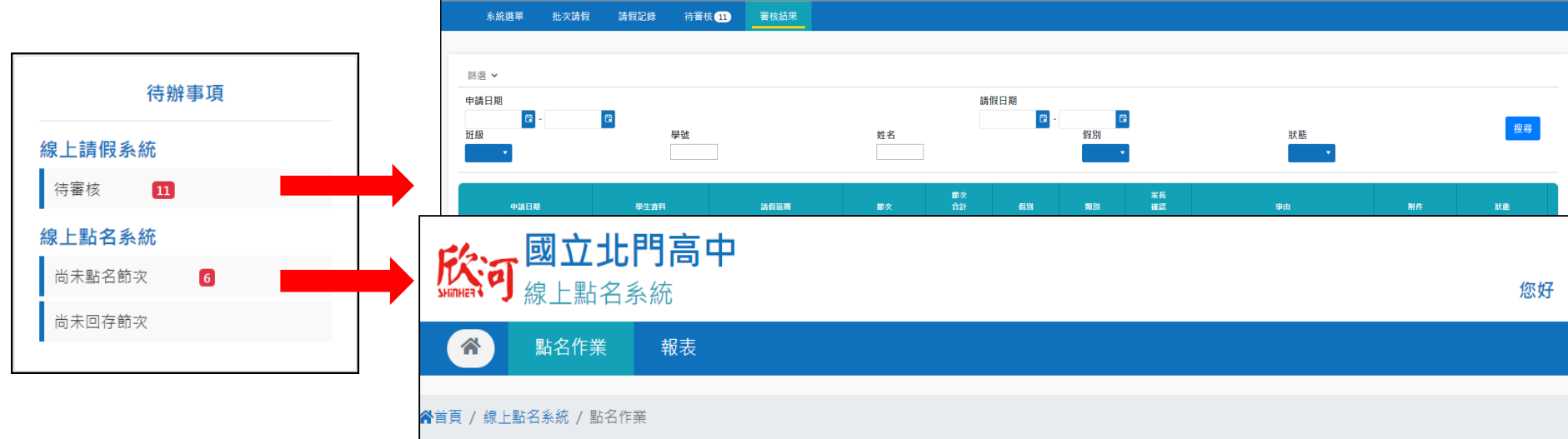

| 脅首頁 / 線 | <b>艮上點名系統 / 點名作業</b>    |                       |                       |            |                           |        |   |
|---------|-------------------------|-----------------------|-----------------------|------------|---------------------------|--------|---|
|         | <b>授課點名</b><br>一般班及跨班點名 | <b>導師點名</b><br>導師班級點名 | <b>代課點名</b><br>代課班級點名 |            |                           |        | 3 |
|         |                         | 點名日期                  |                       |            |                           |        |   |
|         |                         | 2022/12/12            |                       |            |                           |        |   |
|         |                         | 選擇點名課程                |                       |            |                           |        |   |
|         |                         | 第一節                   | 班級                    | 類型<br>一般點名 | 科目<br>1001 國語文            | 開始點名 ᢒ |   |
|         |                         | 第四節                   | 班級                    | 類型<br>一般點名 | <sup>科目</sup><br>1001 國語文 | 開始點名 ⊖ |   |
|         |                         | 第七節                   | 班級                    | 類型<br>一般點名 | <sup>科目</sup><br>1001 國語文 | 開始點名 🔿 |   |
|         |                         |                       |                       |            |                           |        |   |

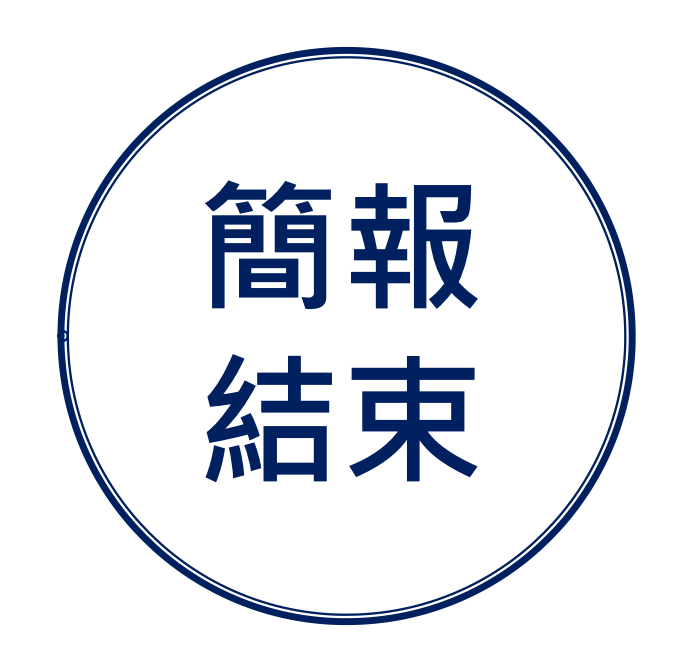

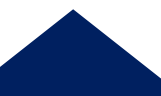